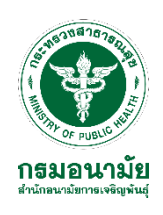

# --- เอกสารแนะนำการใช้งาน

( amphoe Online

> กลุ่มพัฒนาเครือข่ายอนามัยการเจริญพันธุ์ สำนักอนามัยการเจริญพันธุ์ กรมอนามัย กระทรวงสาธารณสุข

**ใช้งาน** คอมพิวเตอร์ก็ได้ ผ่านมือถือ/แท็บเล็ตก็สะดวก

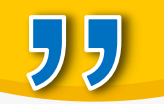

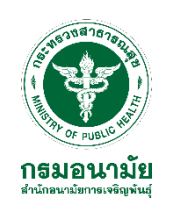

# แนวคิดและทิศทางการพัฒนา Amphoe Online

#### สถานการณ์เดิม

- การรับประเมินแต่ละครั้งต้องใช้ ทรัพยากรค่อนข้างเยอะ
- การจัดเก็บเอกสาร/หลักฐาน อาจจะไม่เป็นระบบ
- ขาดเครื่องมือที่นำเทคโนโลยี เข้ามาช่วยในการทำงาน
- สถานการณ์โรคระบาดต่างๆ เป็นอุปสรรคต่อการลงพื้นที่ ประเมินรับรอง

#### เป้าหมายการพัฒนา

- มีคลังรวบรวมผลการดำเนินงาน ของพื้นที่
- มีฐานข้อมูลและระบบแสดงผล การดำเนินงานในทุกระดับ
- มีระบบประเมินมาตรฐานฯ ในรูปแบบออนไลน์
- มีคลังข้อมูลผลงานเชิงประจักษ์ของพื้นที่ ในการการเป็นต้นแบบ/แหล่งเรียนรู้
- เป็นแหล่งเผยแพร่ข่าวสาร/ประชาสัมพันธ์ หลักสูตรการพัฒนาศักยภาพคนทำงาน
- ชุดเครื่องมือ มาตรฐานการ ดำเนินงานฯ (รูปเล่ม) โปรแกรม Amphoe Online เอกสารแนะนำ การใช้งานโปรแกรม Amphoe Online

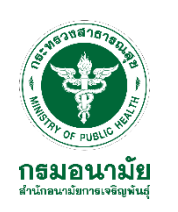

#### สำนักอนามัยการเจริญพันธุ์

จัดอบรม/ชี้แจงการใช้งาน Amphoe Online ให้กับผู้รับผิดชอบงานของศูนย์อนามัยที่ 1-12

#### ศูนย์อนามัยที่ 1-12

จัดอบรม/ชี้แจงการใช้งาน Amphoe Online ให้กับผู้รับผิดชอบงานของ สสจ./สสอ.

#### สสอ./หน่วยงานที่เกี่ยวข้อง

 ชี้แจงการใช้งาน Amphoe Online ให้กับผู้รับผิดชอบงานของหน่วยงานที่เกี่ยวข้อง
 หน่วยงานที่เกี่ยวข้องประเมินตนเอง

#### สำนักงานสาธารณสุขจังหวัด

ชี้แจงการใช้งาน Amphoe Online ให้กับผู้รับผิดชอบงานของ สสอ.

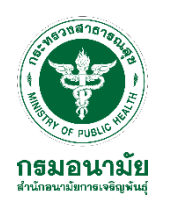

### ช่องทางการเข้าถึง Amphoe Online

15

#### https://amphoeonline.anamai.moph.go.th หรือ

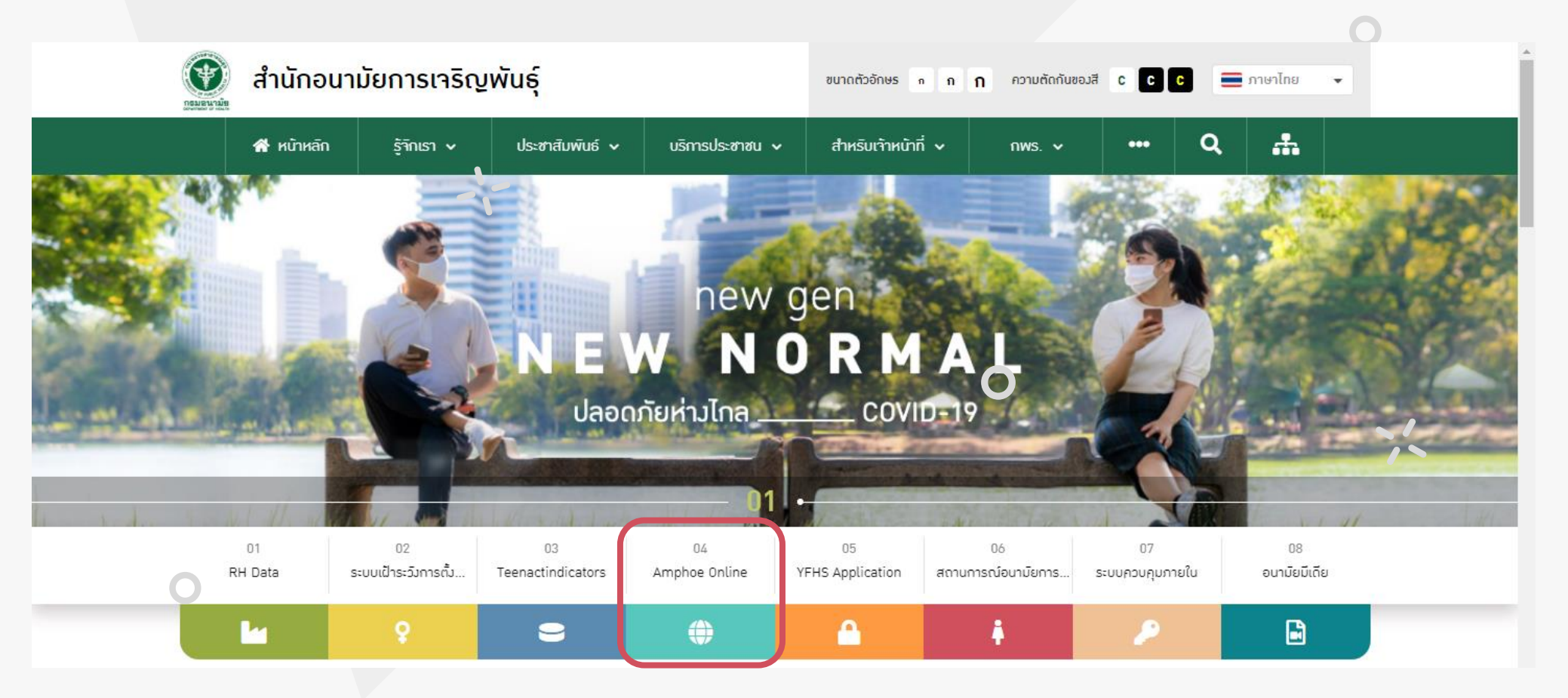

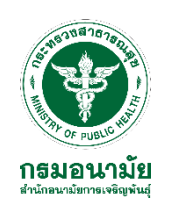

# Function การใช้งาน Amphoe Online

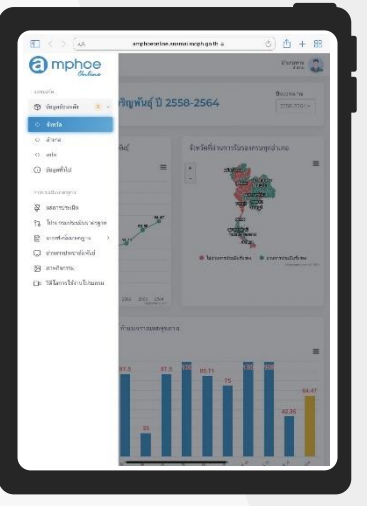

#### Dashboard

ฐานข้อมูล และระบบแสดงผล การดำเนินงาน ในทุกระดับ

| ແບ                                                                                                    | ບປรະເນີน                                                                                                    |
|----------------------------------------------------------------------------------------------------|----------------------------------------------------------------------------------------------------|
| ด<br>เอกสา<br>เป็น                                                                                                    | าวน์โหลด<br>รแบบประเมิน<br>เไฟล์ Word                                                                                                    |
|                                                                                                    |                                                                                                    |
| C C C C C C C C C C C C C C C C C C C                                                                                                    | antipertente providence de constante en la constante en la con |
| <ul> <li>A subtreast it stars</li> <li>a subtreast i stars</li> <li>a subtreast i stars</li> <li>a subtreast i stars</li> <li>a subtreast i stars</li> <li>a subtreast i stars</li> <li>a subtreast i stars</li> <li>a stars</li> <li>B enders</li> <li>b Wiersford hann</li> </ul> | extransministry of the second second se                                                                                                    |

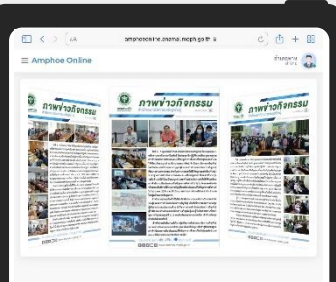

#### ภาพกิจกรรม

เผยแพร่ผลงานเชิง ประจักษ์ของพื้นที่ (รูปแบบการดำเนินงาน นวัตกรรม Best practice, Good practice, CQI, R2R ด้านวัยรุ่น)

|                                                                                                    | <u>_</u> ประชาสัมพั                                                                                                    | ันธ์                    |
|----------------------------------------------------------------------------------------------------|----------------------------------------------------------------------------------------------------|-------------------------|
| ข่าวสาร/<br>หลักสูตรฝึกอบรม<br>พัฒนาศักยภาพ                                                                                                    | ประชาสัมพัน                                                                                                    | ຮໍ                      |
| HANAAAAAAAAAAAAAAAAAAAAAAAAAAAAAAAAAAA                                                                                                    | ข่าวสาร/                                                                                                    |                         |
| WINNERSCHARTEN                                                                                                    | หลักสูตรฝึกอบ                                                                                                    | รม                      |
|                                                                                                    | พัฒนาศักยภา                                                                                                    | W                       |
| Ever<br>the second second |                                                                                                    |                         |
| ນາດຮຽກມ YFHS ແລະບາດຮຽກມາກລັດບໍ່ມີບ່ານເປັອບກົນແລະແກ້ໃນປັດມາຈ<br>ກາຣຕໍ່ຈາກຣາກີເປລັຍຮຸ່ມຣະດັບອຳເກລ<br>3uf 29 พฤศจิการม - 1 ຣົມວາຄມ พ.ศ. 2564                                                                                                    | E 🔿 (4. amproposition arams, more go th a                                                                                       | c) @ + @                |
| Au Reodessousikoud ahüneunäemsinsänykus<br>usessouddinkiimeline (Video Conference)                                                                                                    | Co (a avecante.svirit.rept pr a     Amphoe Online     Constant avecante.svirit.rept pr a     Constant avecante.svirit.rept pr a | c) (b) + 85<br>Prom (c) |

|                                                                              | lino            |                                                                    |            | il enge                                                                                                    |
|------------------------------------------------------------------------------|-----------------|--------------------------------------------------------------------|------------|----------------------------------------------------------------------------------------------------|
| ormation                                                                     | Pare            |                                                                    |            |                                                                                                    |
| who is a second                                                              |                 | Seville                                                            |            | 1201-220179                                                                                                    |
| 0H)                                                                          |                 | 184000                                                             |            | (\$10,007.)                                                                                                    |
| an an an an an an an an an an an an an a                                     | laarool<br>(    | เหมดแลก ชาย หญิง<br>ญัง<br>กลาการเป็นร้างเ                         | - LHCC     | างสารรทั้งหลด และสาสสัสสุข<br>สารราชโมล<br>สารราชโมล                                                                |
| มวท                                                                          | หญิง<br>เกลากับ | รวมประหากร (<br>10-14 ปี                                           | pra        | ร้อยฉลาดงว่ารุ่นดายุ 10-14 ปี ดี<br>ประชากราโงลงค                                                                   |
|                                                                              |                 |                                                                    |            |                                                                                                    |
| 20 and 12-13                                                                 | 9               |                                                                    |            |                                                                                                    |
| w eraj 15-19<br>978                                                          | ป<br>หญิง       | รามประชากร (<br>                                                   | อายุ       | ร้อยละของวัยรุ่นอายุ 15-19 ปี ค่ะ<br>ประชากรพัวพะค                                                                  |
| a orași 15-19<br>918<br>erretare                                             | ปี<br>หญิง      | รวมประมากร (<br>                                                   | enq        | ร้อยสะของวัยรุ่นขายุ 15-19 ปี ค่อ<br>ประชากรทั้งหมด<br>โรงร                                                         |
| w ang 15-19<br>978<br>mminus<br>w ang 20-2<br>919<br>mminus                  | ปี<br>หญิง<br>  | รวมประสาทร (<br>15.19 ปี<br>รวมประชาทร (<br>20-24 ปี               | enq        | ร้อมละของวัมรุ่นอายุ 15-19 ปี ค่<br>ประชากรตั้งและด<br>โดย<br>ก้อยสะขยาวันรุ่นชายุ 20-24 ปี เ<br>ประชากรตั้งและด    |
| water<br>> 919 15-19<br>919<br>mmine<br>mmine<br>> 919 20-2-<br>919<br>mmine | ปี<br>พญิง<br>  | รามประมากร ล<br>15-19 ปี<br>รายประชากร ล<br>20-24 ปี<br>การประชาปร | enq<br>enq | ร้อมสะขมงวับรุ่นบาญ 15-19 ปี ดับ<br>ประเททกรจิภมต<br>New<br>ว้อยตรของวับรุ่มชาญ 20-24 ปี ป<br>ประมากรจิ้มมเต<br>มคะ |

15

#### การประเมินออนไลน์

ระบบการประเมิน มาตรฐานฯ ในรูปแบบออนไลน์

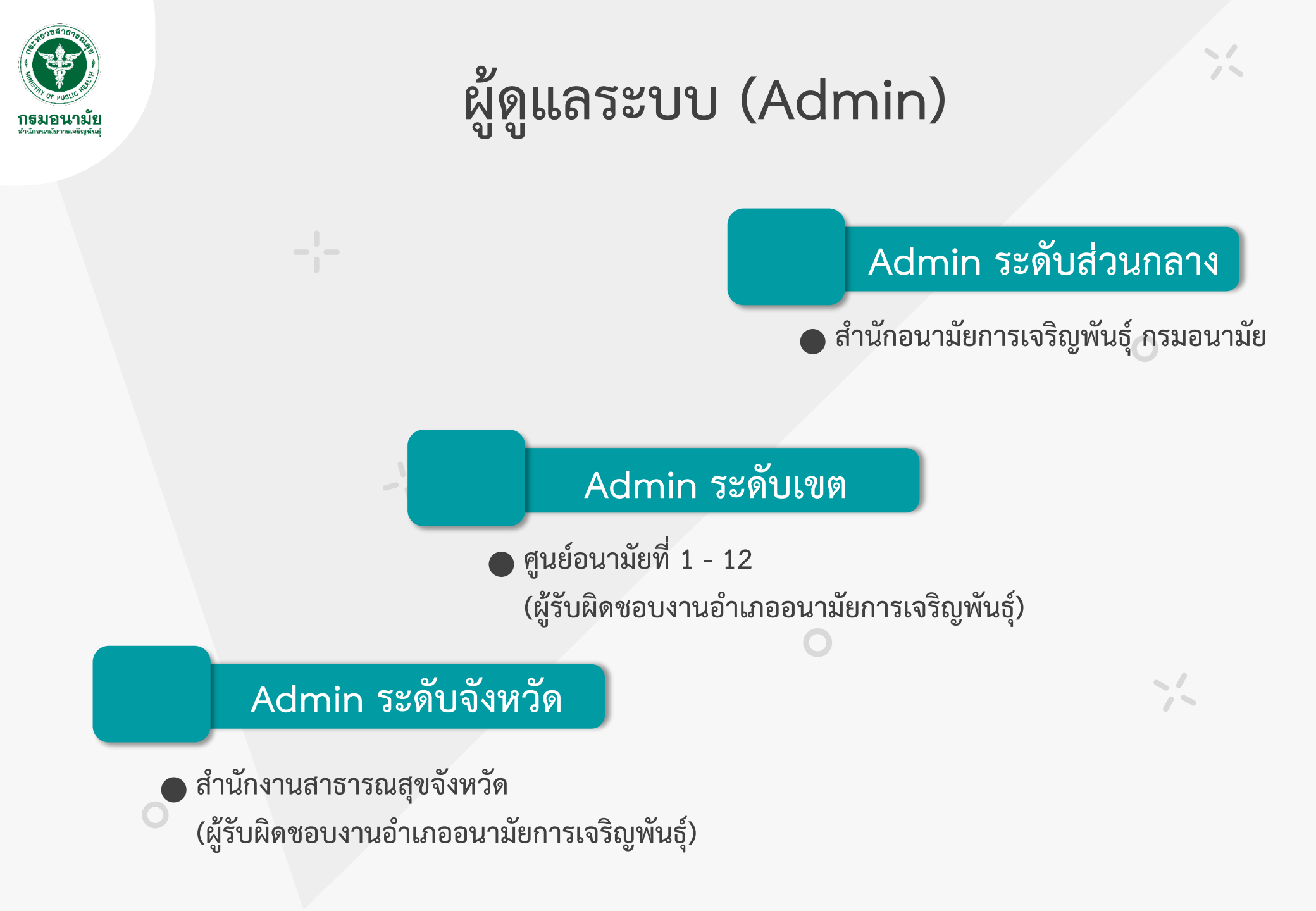

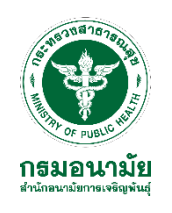

## ระดับของผู้ใช้งาน (User)

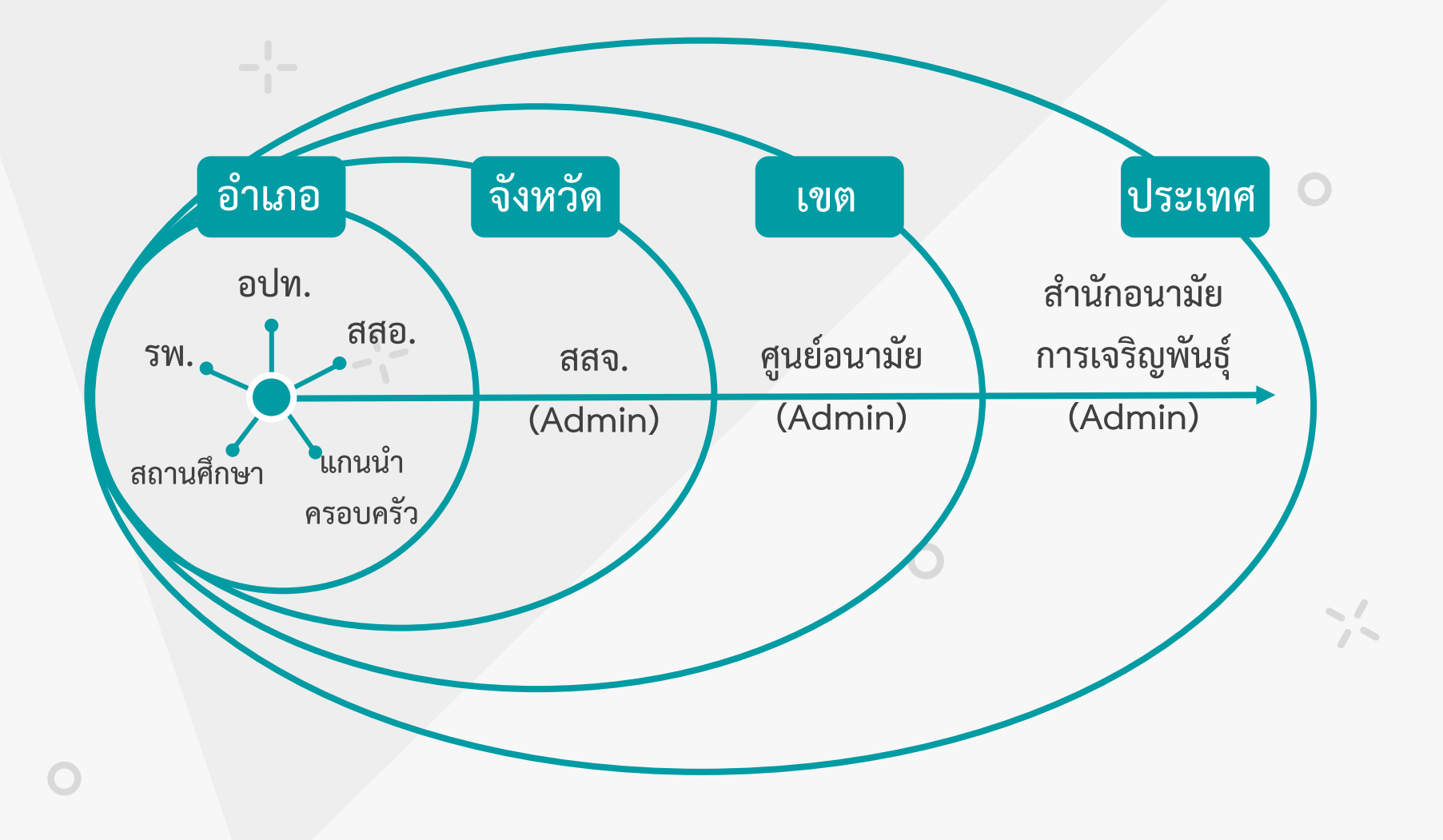

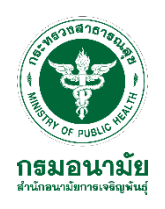

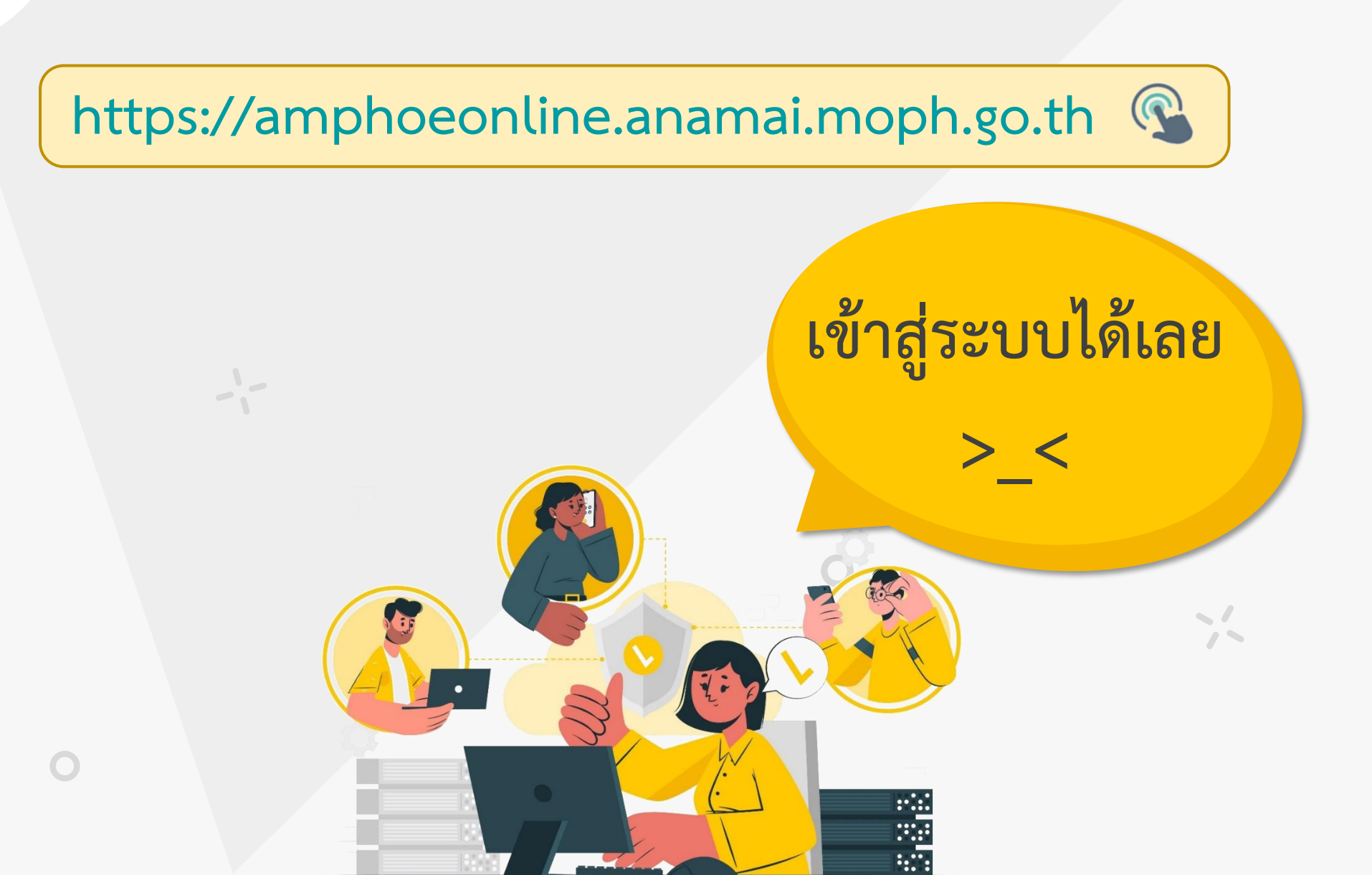

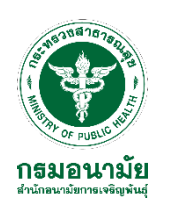

#### หน้าแรก (แสดงรายงาน Dashboard ข้อมูลภาพรวมของประเทศ)

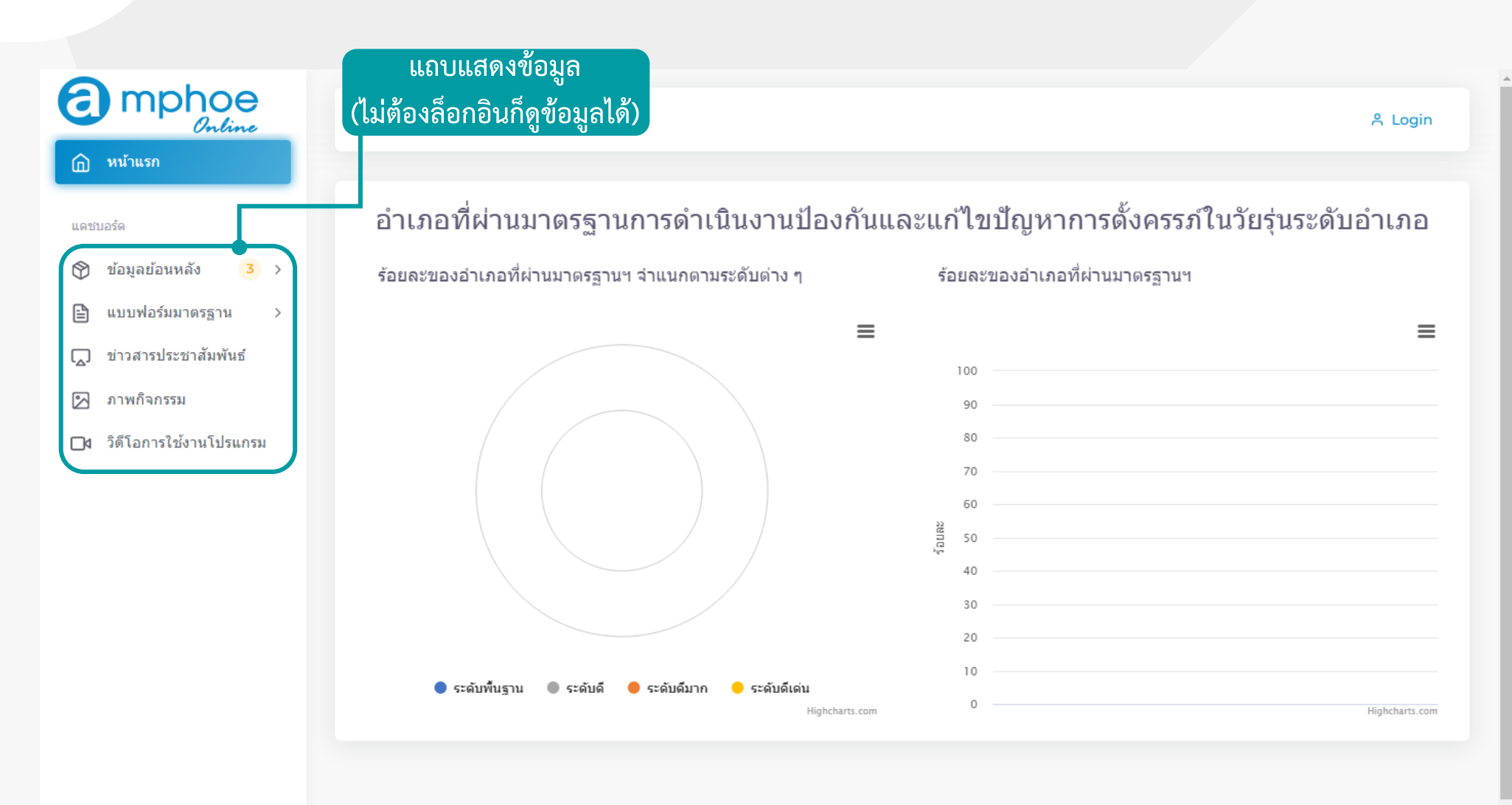

ติดต่อเรา: สำนักอนามัยการเจริญพันธุ์ กรมอนามัย เลขที่ 88/22 ม.4 ถ.ติวานนท์ ต.ตลาดขวัญ อ.เมือง จ.นนทบุรี 11000 โทรศัพท์: 0–2590–4245, 0–2590-4265 โทรสาร: 0–2590-4163 อีเมล:

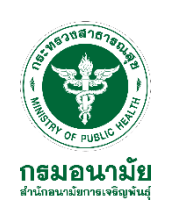

### ข้อมูลย้อนหลัง (แสดงรายงาน Dashboard ผลการดำเนินงานที่ผ่านมา)

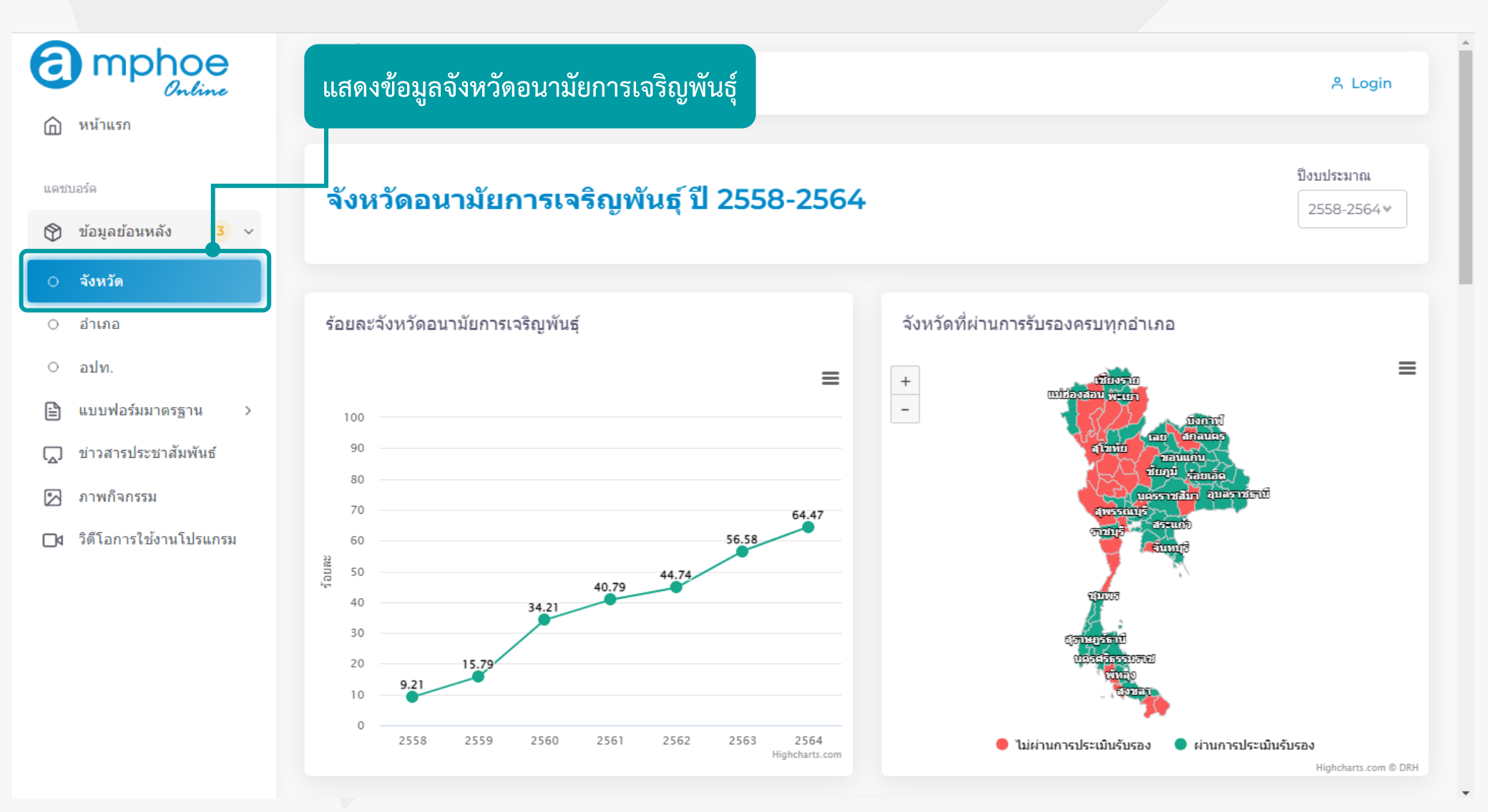

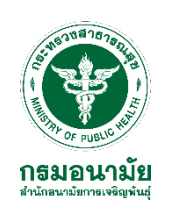

### ข้อมูลย้อนหลัง (แสดงรายงาน Dashboard ผลการดำเนินงานที่ผ่านมา)

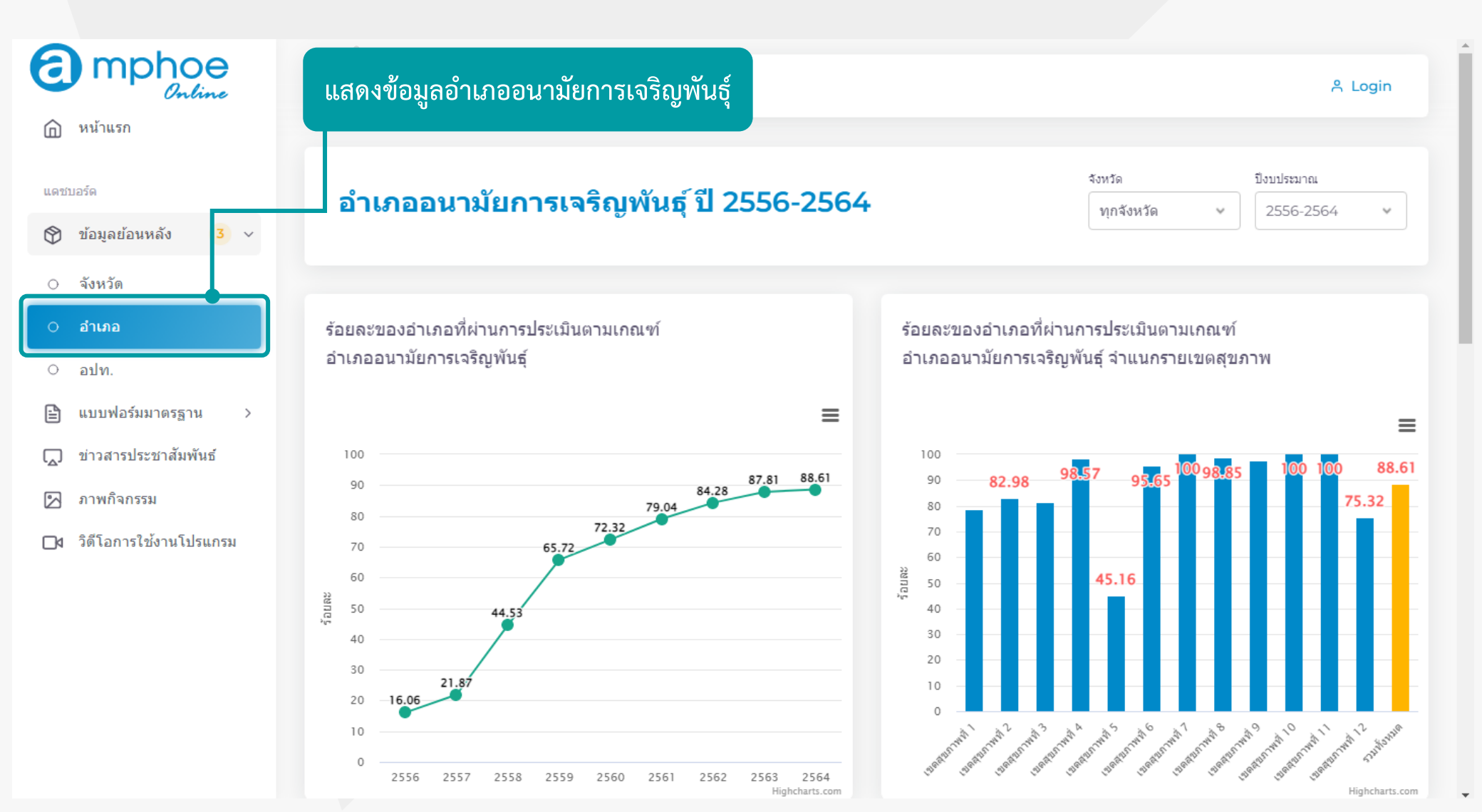

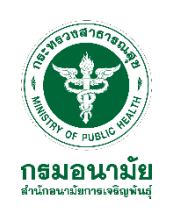

### ข้อมูลย้อนหลัง (แสดงรายงาน Dashboard ผลการดำเนินงานที่ผ่านมา)

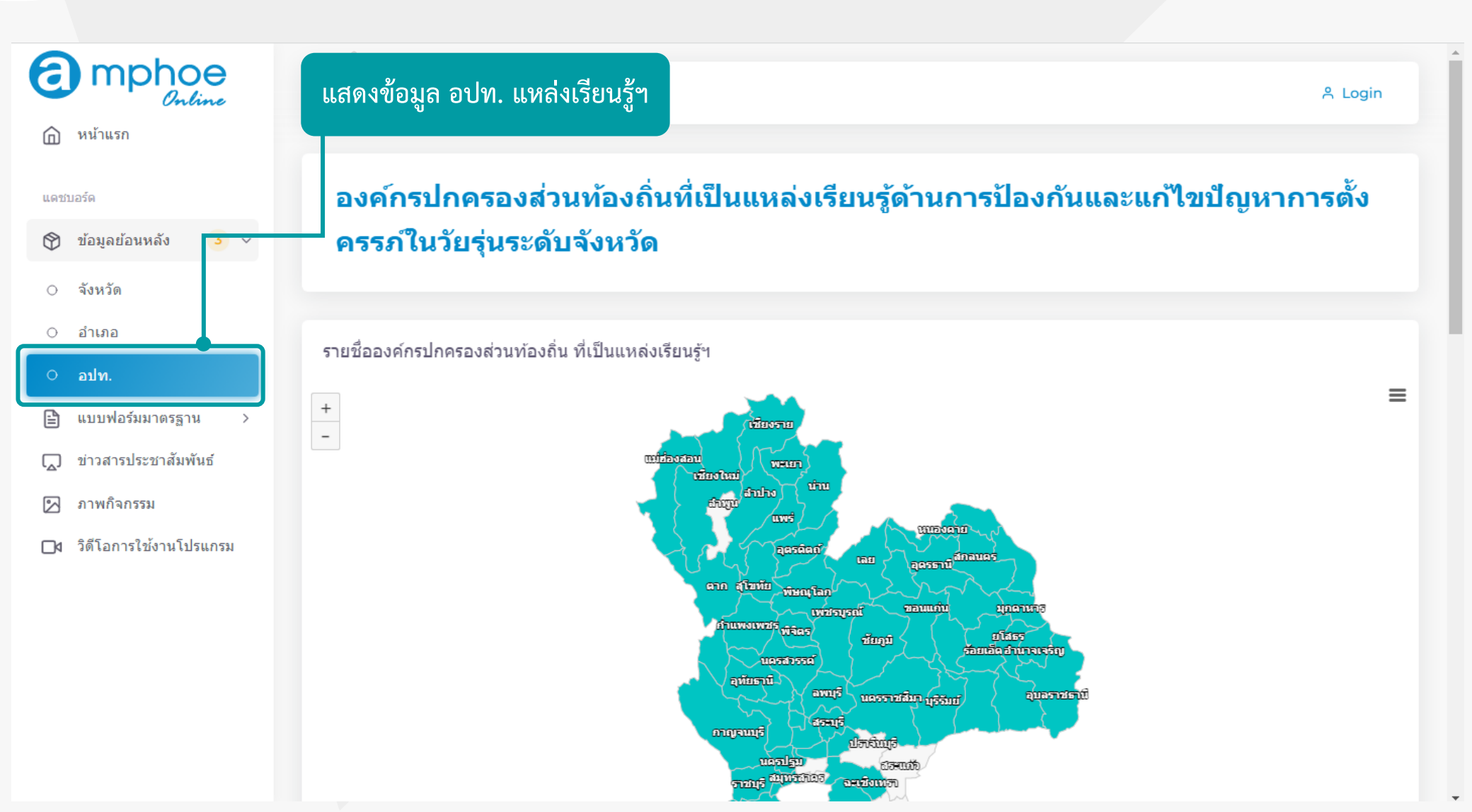

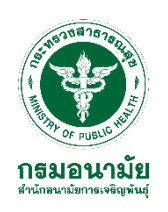

#### เมนูดาวน์โหลดเอกสารแบบประเมินเป็นไฟล์ Word

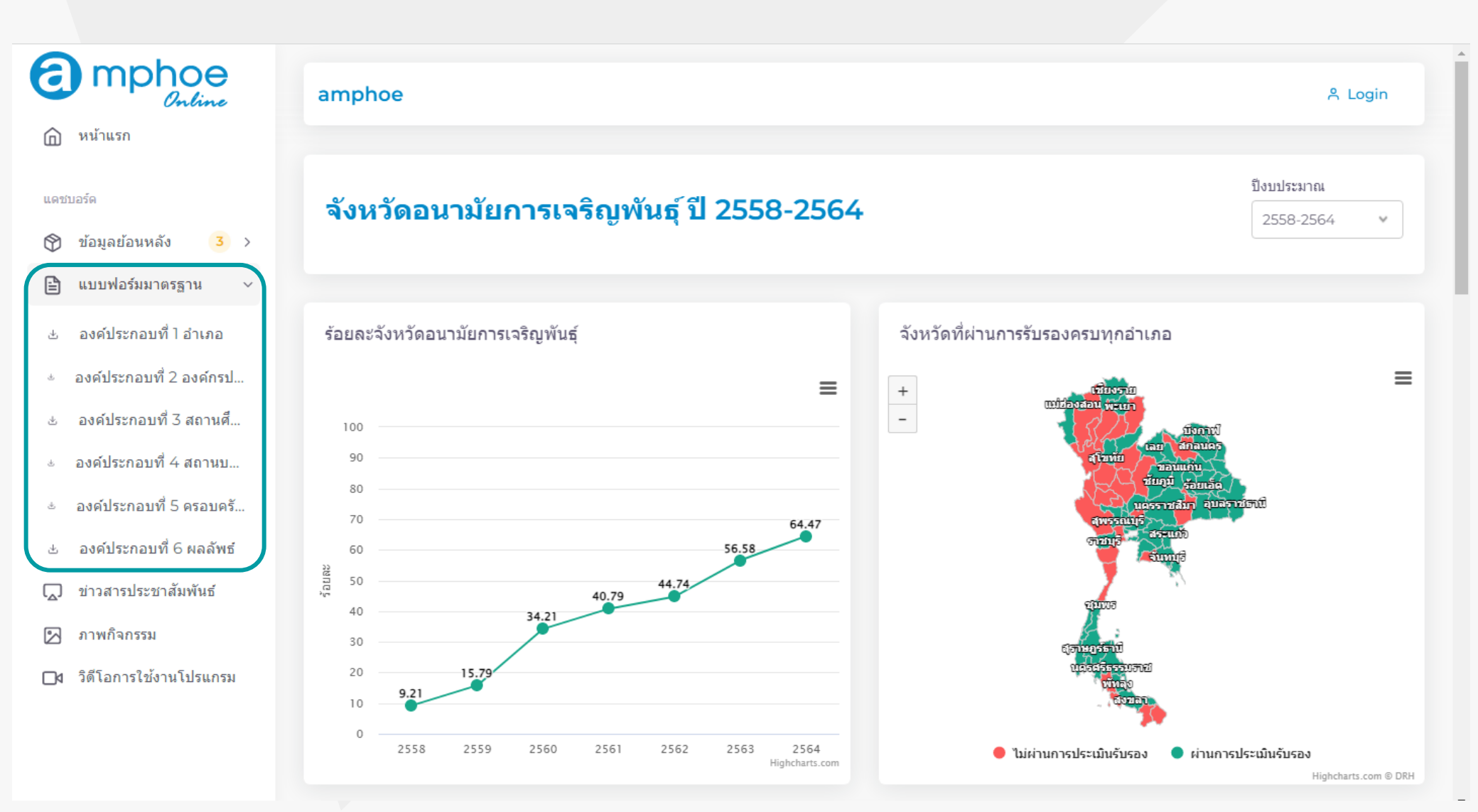

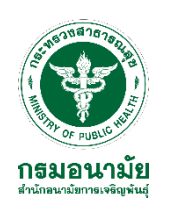

mphoe

3 >

หน้าแรก

ข้อมลย้อนหลัง

ภาพกิจกรรม

แบบฟอร์มมาตรฐาน

ข่าวสารประชาสัมพันธ์

วิดีโอการใช้งานโปรแกรม

0

P

2

แดชบอร์ด

#### ประชาสัมพันธ์ข่าวสาร/หลักสูตรฝึกอบรมพัฒนาศักยภาพ

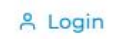

amphoe

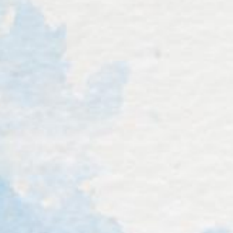

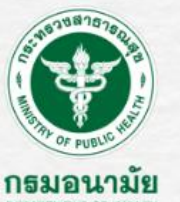

การประชุมเซิงปฏิบัติการพัฒนาศักยภาพผู้ประเมิน มาตรฐาน YFHS และมาตรฐานการดำเนินงานป้องกันและแก้ไขปัญหา การตั้งครรภ์ในวัยรุ่นระดับอำเภอ

วันที่ 29 พฤศจิกายน - 1 ธันวาคม พ.ศ. 2564

ณ ห้องประชุมนรพัฒน์ สำนักอนามัยการเจริญพันธุ์ และระบบวีดิทัศน์ทางไกล (Video Conference)

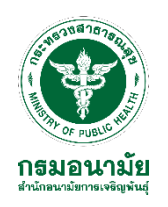

### ภาพกิจกรรมเผยแพร่ผลงานเชิงประจักษ์ของพื้นที่

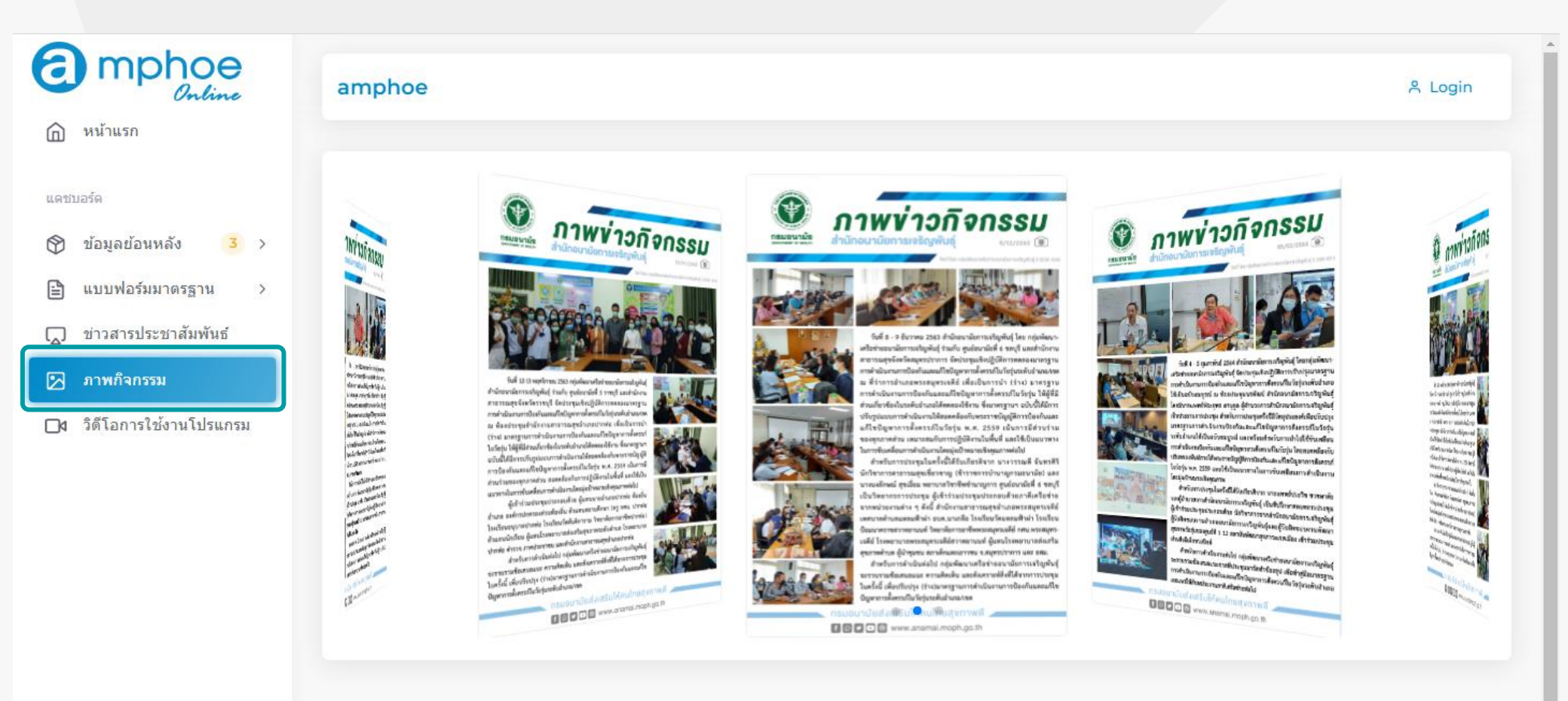

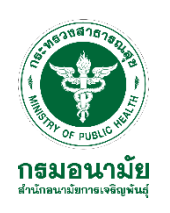

#### วีดิโอแนะนำการใช้งานโปรแกรม Amphoe Online

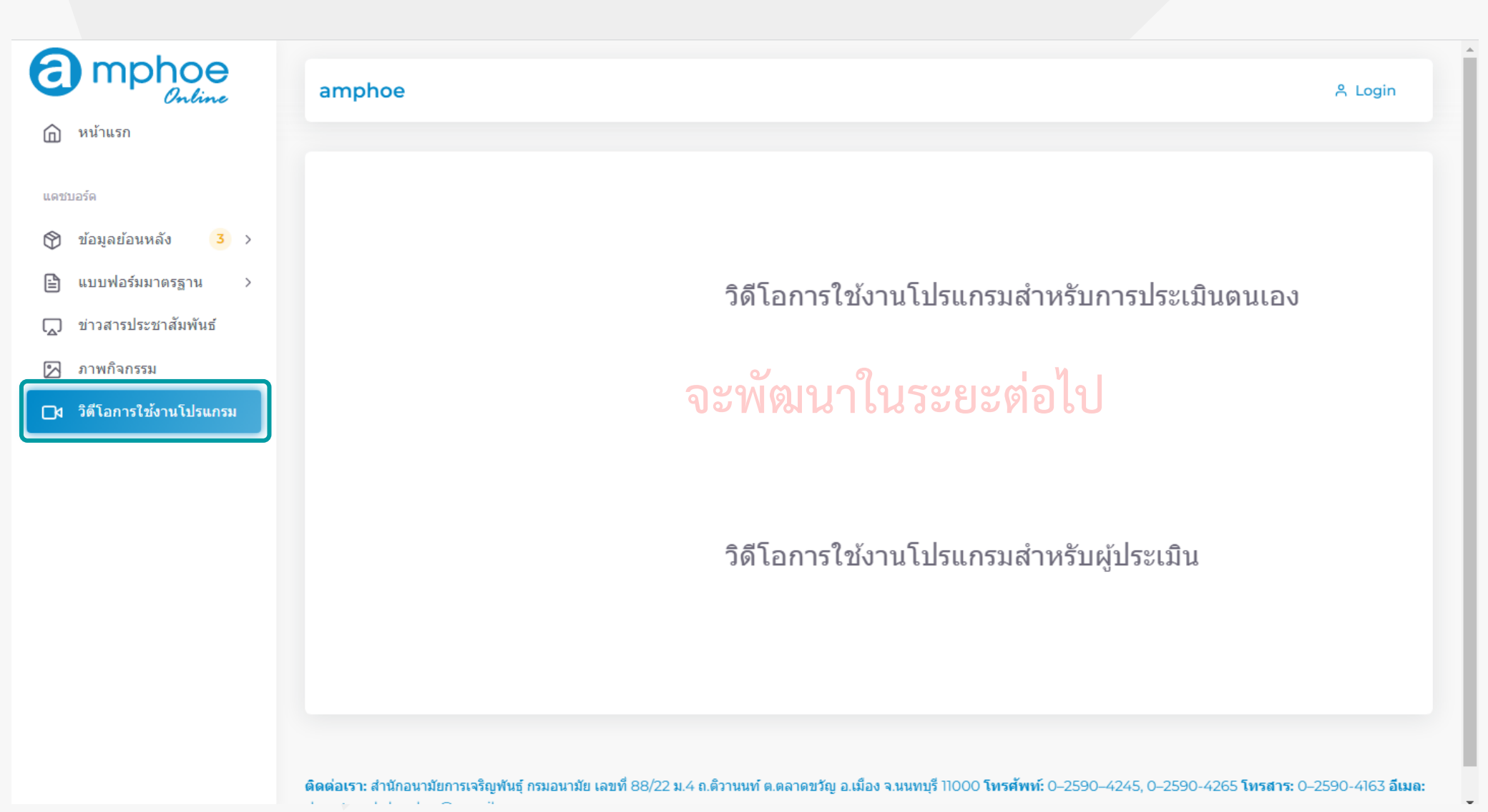

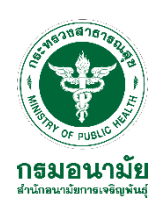

# เข้าสู่ระบบ การประเมินตนเอง

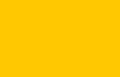

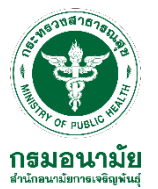

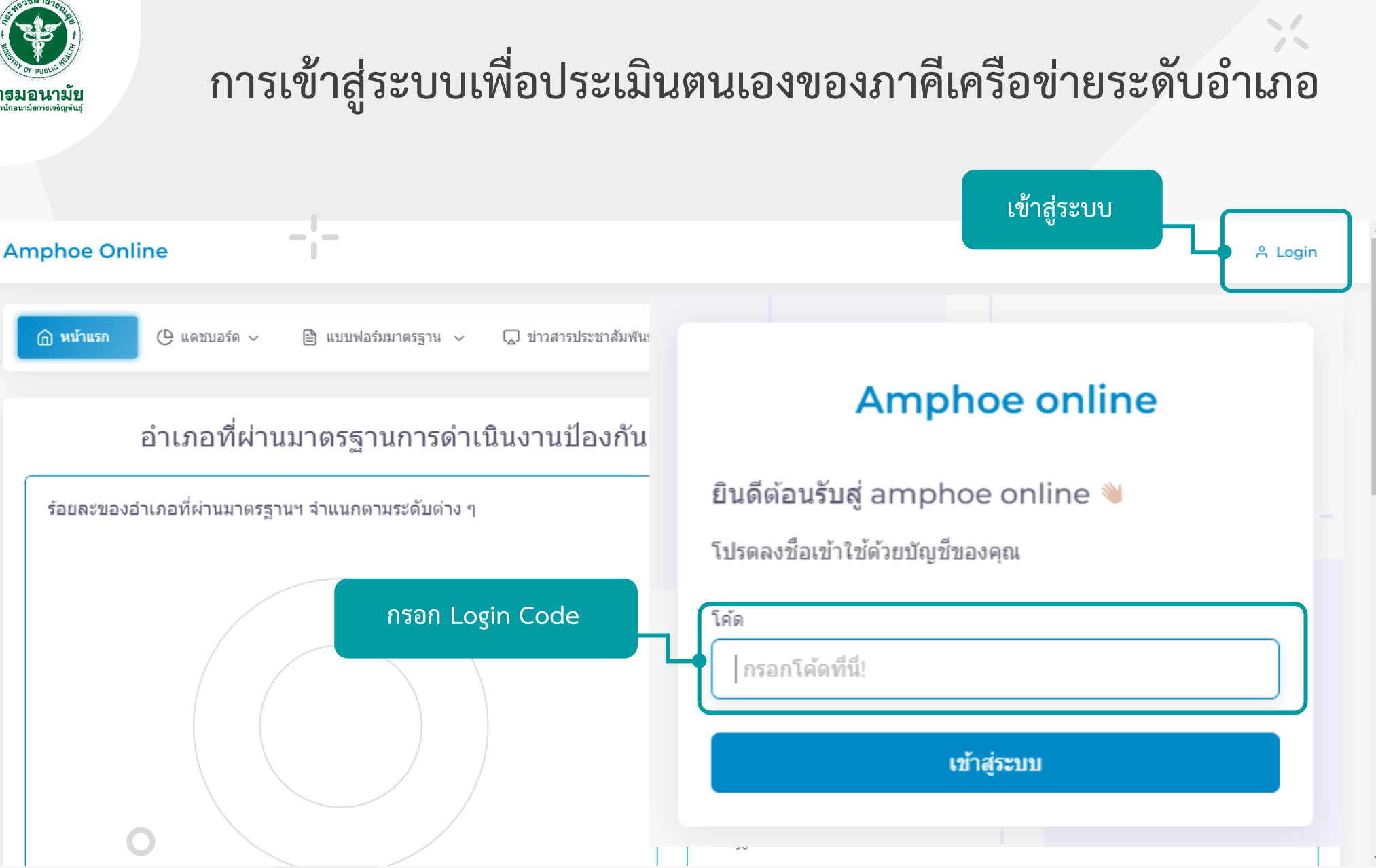

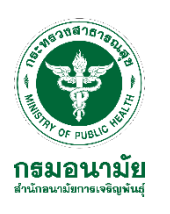

| phoe Online                                                                                                    |                                                       |                                                       |                                                          |                                                                   | อำเภอปาแดด<br>อำเภอ |
|----------------------------------------------------------------------------------------------------|-------------------------------------------------------|-------------------------------------------------------|----------------------------------------------------------|-------------------------------------------------------------------|---------------------|
| (b) หน้าแรก ::::::::::::::::::::::::::::::::::::                                                                                                    | 🛈 ข้อมูลทั่วไป 🗄 การประเ                              | มินมาตรฐาน 🗸 🗋 ข่าวสารประชาสัมพันธ์                   | 1∑ ภาพกิจกรรม 🗅 วิดีโอการใช้งาน                          | โปรแกรม                                                           |                     |
| ormation Profile                                                                                                    |                                                       | เลือกเมนู "ข้อมูลทั่วไป"                              |                                                          |                                                                   | E                   |
| าเภอ                                                                                                    |                                                       | จังหวัด                                               |                                                          | เขตสุขภาพ                                                         |                     |
| ป้าแดด                                                                                                    |                                                       | เชียงราย                                              |                                                          | เขตสุขภาพที่ 1                                                    |                     |
| ⇔ุฐานข้อมูลประชากรทั้งห                                                                                                    | มดแยก ชาย หญิง                                        |                                                       |                                                          |                                                                   |                     |
| ്സ ฐานข้อมูลประชากรทั้งห:<br>ชาย                                                                                                    | มดแยก ชาย หญิง<br>หญิง                                |                                                       | รวมประชากรทั้งหมด                                        | แหล่งข้อมล                                                        |                     |
| 🙉 ฐานข้อมูลประชากรทั้งห<br>ชาย<br>กรอกจำนวนเป็นดัวเลข                                                                                                    | มดแยก ชาย หญิง<br>หญิง<br>กรอกจำ                      | านวนเป็นดัวเลข                                        | รวมประชากรท <i>ั้</i> งหมด<br>รวมประชากรท <i>ั้</i> งหมด | <b>แหล่งข้อมูล</b><br>แหล่งข้อมูล                                 |                     |
| 🙊 ฐานข้อมูลประชากรทั้งห<br>ชาย<br>กรอกจำนวนเป็นดัวเลข                                                                                                    | มดแยก ชาย หญิง<br>หญิง<br>กรอกจำ                      | านวนเป็นตัวเลข                                        | รวมประชากรทั้งหมด<br>รวมประชากรทั้งหมด                   | <b>แหล่งข้อมูล</b><br>แหล่งข้อมูล                                 |                     |
| ്ല ฐานข้อมูลประชากรทั้งห<br>ชาย<br>กรอกจำนวนเป็นตัวเลข                                                                                                    | มดแยก ชาย หญิง<br>หญิง<br>กรอกจำ                      | านวนเป็นดัวเลข                                        | รวมประชากรทั้งหมด<br>รวมประชากรทั้งหมด                   | <b>แหล่งข้อมูล</b><br>แหล่งข้อมูล                                 |                     |
| ిస్ల ప్రాగు బ్రాలు ప్రస్తు సంగ్రాలు సంగ్రాలు స<br>సరారాలు సంగారాలు సంగారాలు సంగారాలు సంగారాలు సంగారాలు సంగారాలు సంగారాలు సంగారాలు సంగారాలు సంగారాలు సంగారలు సంగారాల సంగారాలు సంగారాలు సంగారాలు సంగారాలు సంగారాలు సంగారాలు సంగారాలు సంగారాలు సంగారాలు సంగారు సంగారులు సంగారులు సంగారులు సంగా | มดแยก ชาย หญิง<br>หญิง<br>กรอกจำ<br>และเยาวชน         | านวนเป็นดัวเลข                                        | รวมประชากรทั้งหมด<br>รวมประชากรทั้งหมด                   | แหล่งข้อมูล<br>แหล่งข้อมูล                                        |                     |
| ຼຸ ฐานข้อมูลประชากรทั้งห<br>ชาย<br>ครอกจำนวนเป็นดัวเลข<br>ຼຸຊ, ฐานข้อมูลประชากรวัยรุ่น<br>» อาย 10-14 ปี                                                                                                    | มดแยก ชาย หญิง<br>หญิง<br>กรอกจำ<br>และเยาวชน         | านวนเป็นดัวเลข                                        | รวมประชากรทั้งหมด<br>รวมประชากรทั้งหมด                   | แหล่งข้อมูล<br>แหล่งข้อมูล                                        |                     |
| ຂຸ ฐานข้อมูลประชากรทั้งห<br>ชาย<br>กรอกจำนวนเป็นด้วเลข<br>ຂຸ ฐานข้อมูลประชากรวัยรุ่น<br>» อายุ 10-14 ปี<br>ชาย                                                                                                    | มดแยก ชาย หญิง<br>หญิง<br>กรอกจำ<br>และเยาวชน<br>หญิง | <sup>านวนเป็นดัวเลข</sup><br>รวมประชากร อายุ 10-14 ปี | รวมประชากรทั้งหมด<br>รวมประชากรทั้งหมด<br>ร้อยละของวัย   | แหล่งข้อมูล<br>แหล่งข้อมูล<br>รุ่นอายุ 10-14 ปี ต่อประชากรทั้งหมด |                     |

» อายุ 15-19 ปี

1

-

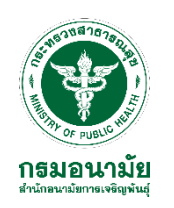

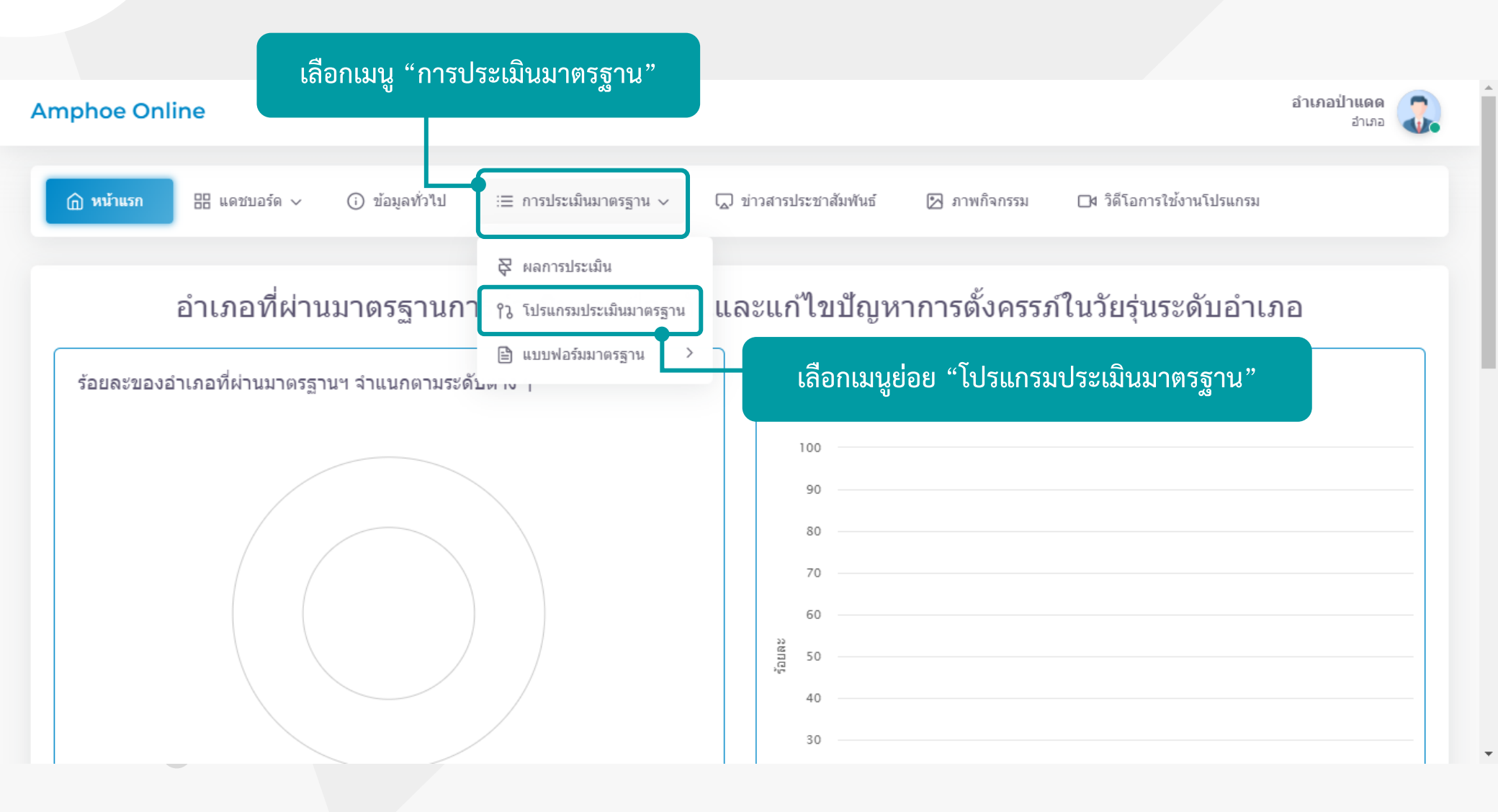

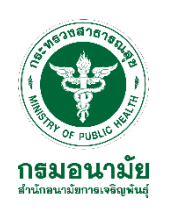

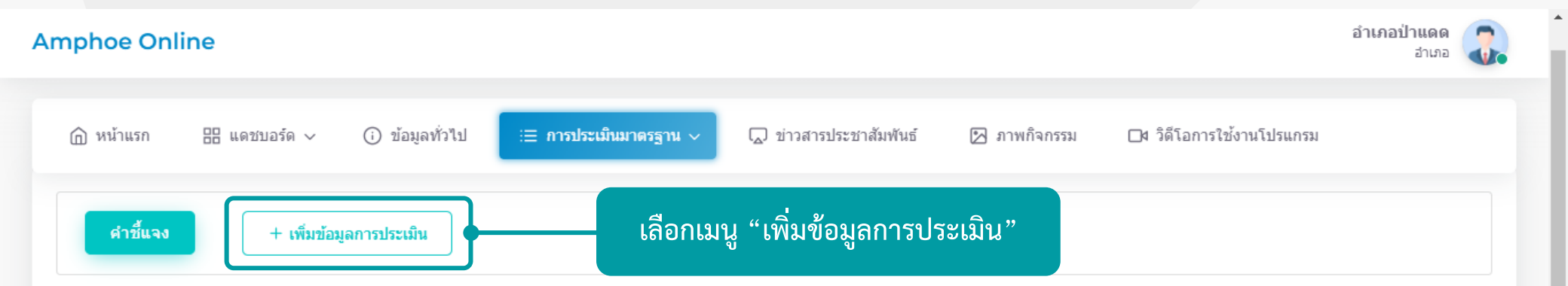

#### คำชี้แจง:

 โปรแกรม Amphoe Online เป็นโปรแกรมสำหรับใช้ในการประเมินรับรองอำเภอที่มีการดำเนินงานตามมาตรฐานการดำเนินงานป้องกันและแก้ไขปัญหาการตั้งครรภ์ในวัยรุ่นระดับ อำเภอ

 การบันทึกข้อมูลต่าง ๆ ในโปรแกรม Amphoe Online สามารถปรับแก้ไขการประเมิน/เพิ่มเติมข้อมูลได้ตลอดเวลา จนกว่าจะมีการกดบันทึกยืนยันข้อมูล เพื่อส่งการประเมินให้ผู้ ประเมินในระดับเหนือขึ้นไป

3. หากต้องการแก้ไขการประเมิน/เพิ่มเติมข้อมูล ที่ได้มีการกดบันทึกยืนยันข้อมูลแล้ว จะต้องแจ้งให้แอดมินในระดับเหนือขึ้นไปปลดล็อกโปรแกรมการประเมินให้

4. การผ่านเกณฑ์การประเมิน จะต้องได้คะแนนไม่น้อยกว่า 60 คะแนน ในทุกองค์ประกอบ โดยมีระดับผลคะแนนในภาพรวม ดังนี้

- 4.1 ระดับดีเด่น คือ 540 600 คะแนน
- 4.2 ระดับดีมาก คือ 480 539 คะแนน
- 4.3 ระดับดี คือ 420 479 คะแนน
- 4.4 ระดับพื้นฐาน คือ 360 419 คะแนน

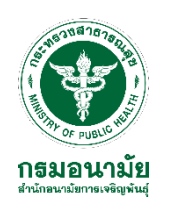

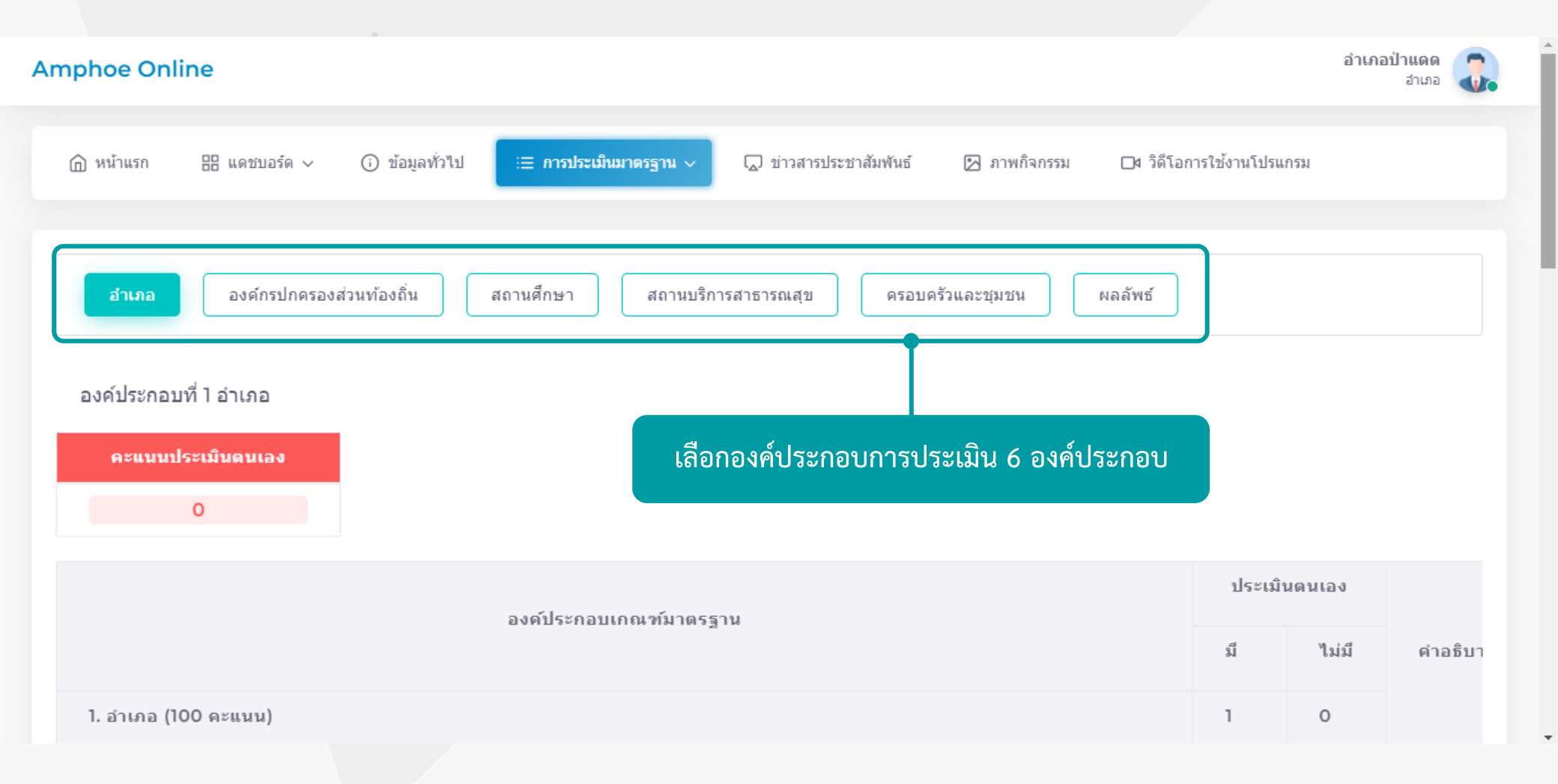

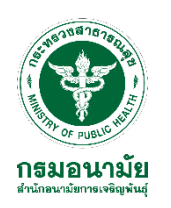

| Amphoe Online                                                                         | คลิกเลือกประเมิ          | คลิกเลือกประเมินตามองค์ประกอบเกณฑ์มาตรฐาน |                         |         |                 |          |
|---------------------------------------------------------------------------------------|--------------------------|-------------------------------------------|-------------------------|---------|-----------------|----------|
| ิ (ฏิ หน้าแรก เล แดชบอร์ด ∨ (i) ข้อมูลทั่วไป 🧮 การประเมินมาตรฐาน ∨                    | 💭 ข่าวสารประชาสัมพันธ์ 💈 | 🛛 ภาพกิจกรรม                              | 🛯 วิดีโอการใช้งานโปรแกร | ม       |                 |          |
| องค์ประกอบเกณฑ์มาด                                                                    | ารฐาน                    |                                           | ประเมื                  | ันดนเอง |                 |          |
|                                                                                       | -                        |                                           | มี                      | ไม่มี   | คำอธิบายหลักฐาน | แสดงผล   |
| 1. อำเภอ (100 คะแนน)                                                                  |                          |                                           | 1                       | 0       |                 |          |
| 1.1 คณะกรรมการ/คณะทำงาน จากภาครัฐ ภาคเอกชน ภาคประชาสังคม (10 คะแนน)                   |                          |                                           | 0                       | 0       |                 |          |
| <ol> <li>1.2 แผนงานการป้องกันและแก้ไขบัญหาการตั้งครรภ์ในวัยรุ่น (10 คะแนน)</li> </ol> |                          |                                           | 0                       | 0       | 6               |          |
| 1.3 ผลการดำเน็นการตามแผนอย่างชัดเจน (10 คะแนน)                                        |                          |                                           | 0                       | 0       | 6               |          |
| 1.4 ข้อมูลพฤดิกรรมเสี่ยงของวัยรุ่นในพื้นที่ (10 คะแนน)                                |                          |                                           | 0                       | 0       | 6               |          |
| 1.5 การสื่อสารสร้างกระแสทางสังคม (10 คะแนน)                                           |                          |                                           | 0                       | 0       | 6               |          |
| 1.6 การคืนข้อมูลให้ภาคีเครือข่ายที่เกี่ยวข้อง (10 คะแนน)                              |                          |                                           | 0                       | 0       | 6               |          |
| 1.7 ข้อมูลพื้นที/สถานที ที่อาจสุ่มเสี่ยงต่อการมั่วสุมของวัยรุ่นและเยาวชน (10 คะแนน)   | )                        |                                           | 0                       | 0       |                 | <b>^</b> |

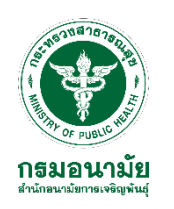

| Amphoe Online                                                                                       |                                                                 |                                            |                                       |                 | <mark>อำเภอป่าแดด</mark><br>อำเภอ | 2. |
|----------------------------------------------------------------------------------------------------|-----------------------------------------------------------------|--------------------------------------------|---------------------------------------|-----------------|-----------------------------------|----|
| ิฏิ หน้าแรก 🔡 แดซบอร์ด ∽ (i) ข้อมูลทั่วไป 🗵 การประเม็นมาตรฐาน ∨ 💭 ข่าวสารประชาสัมพันธ์ 🗵 ภาพกิจกรรม | 🗖 วิดีโอการใช้ง                                                 | งานโปรแกรม                                 |                                       |                 |                                   |    |
| องค์ประกอบเกณฑ์มาตรฐาน                                                                              |                                                                 | ประเมิน                                    | ดนเอง                                 |                 |                                   |    |
| า. ฮาเภอ (100 คะแนน)                                                                                | อดูคำอธิบา                                                      | ายหลัก                                     | ฐาน                                   | ศาอริบายหลักฐาน | แสดงผล                            |    |
| 1.1 คณะกรรมการ/คณะทำงาน จากภาครัฐ ภาคเอกชน ภาคประชาสังคม (10 คะแนน) ศ                               | าอธิบายหลักฐาน                                                  | I                                          |                                       |                 |                                   |    |
| <ol> <li>1.2 แผนงานการป้องกันและแก้ไขบัญหาการตั้งครรภ์ในวัยรุ่น (10 คะแนน)</li> <li>ผู้</li> </ol>  | ำสั่งแต่งตั้งคณะกรร<br>ในทนจากภาครัฐ ภา                         | รรมการ/คณ:<br>าคประชาสัง                   | ะทำงาน ที่มี<br>เคม และ               | <b>e</b>        |                                   |    |
| ภ<br>1.3 ผลการดำเนินการตามแผนอย่างชัดเจน (10 คะแนน) อี่<br>มี                                       | าคเอกชน (อย่างน์อ<br>นที่เกี่ยวข้องกับการ<br>อเหาการตั้งครรภ์ใบ | โอย 2 ใน 3)<br>เรป้องกันแล<br>นวัยร่น ยกตั | หรือ คำสั่ง<br>ะแก้ไข<br>ว่ออย่างเช่น | 6               |                                   |    |
| 1.4 ข้อมูลพฤดิกรรมเสี่ยงของวัยรุ่นในพื้นที่ (10 คะแนน)<br>ค                                         | ณะกรรมการ พช่อ.                                                 |                                            |                                       | 6               |                                   |    |
| 1.5 การสื้อสารสร้างกระแสทางสังคม (10 คะแนน)                                                         |                                                                 |                                            |                                       | 6               |                                   |    |
| 1.6 การคืนข้อมูลให้ภาคีเครือข่ายที่เกี่ยวข้อง (10 คะแนน)                                            |                                                                 |                                            |                                       | 6               |                                   |    |
| 1.7 ข้อมูลพื้นที่/สถานที่ ที่อาจสุ่มเสี่ยงต่อการมั่วสุมของวัยรุ่นและเยาวชน (10 คะแนน)               |                                                                 |                                            |                                       |                 |                                   | 1  |

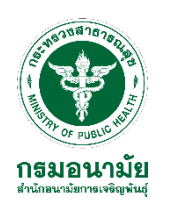

| phoe Online            |                                  |                           |                        |                |              |              |                 | อำเภอป่าแดด<br>อำเภอ |
|------------------------|----------------------------------|---------------------------|------------------------|----------------|--------------|--------------|-----------------|----------------------|
| ሰ หน้าแรก 🔠 แดชบอร์ด 🗸 | <ol> <li>ข้อมูลทั่วไป</li> </ol> | ่⊟ การประเม็นมาตรฐาน ∨    | 💭 ข่าวสารประชาสัมพันธ์ | 🖄 ภาพกิจกรรม   | 🛯 วิดิโอการใ | ช้งานโปรแกรม |                 |                      |
|                        |                                  | องค์ประกอบเกณฑ์มาตรฐา     | าน                     |                |              | ประเมินดนเอง |                 |                      |
| 1. อำเภอ (100 คะแนน)   |                                  |                           | คลิกปุ่มส์             | สีเขียว เพื่อเ | เนบไฟล์ห     | เล้กฐานต่างๆ | คำอธิบายหลักฐาน | แสดงผล               |
| ฟอร์มบันทึกหลักร       | ฐาน องค์ประ                      | กอบ 1.1                   |                        |                |              | ×            |                 |                      |
| File:                  |                                  |                           |                        |                |              |              | 6               |                      |
| *เฉพาะไฟล์ .pdf เท่าช่ | นั้น และ มีขนาดไ                 | ไฟล์ไม่เกิน 5 เมกะไบต์ (M | 1B)                    |                |              |              |                 |                      |
| Choose file            |                                  |                           |                        |                |              | Browse       |                 |                      |
| น Link (ถ้ามี):        |                                  |                           |                        |                |              |              | 6               |                      |
| Link                   |                                  |                           |                        |                |              |              |                 |                      |
|                        |                                  |                           |                        |                |              |              | 6               |                      |
|                        |                                  |                           |                        |                |              | ยืนยัน       | คลิกยืนยัน      |                      |
|                        |                                  |                           |                        |                |              |              | การแนบหลักฐา    | น                    |

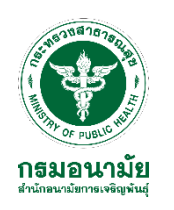

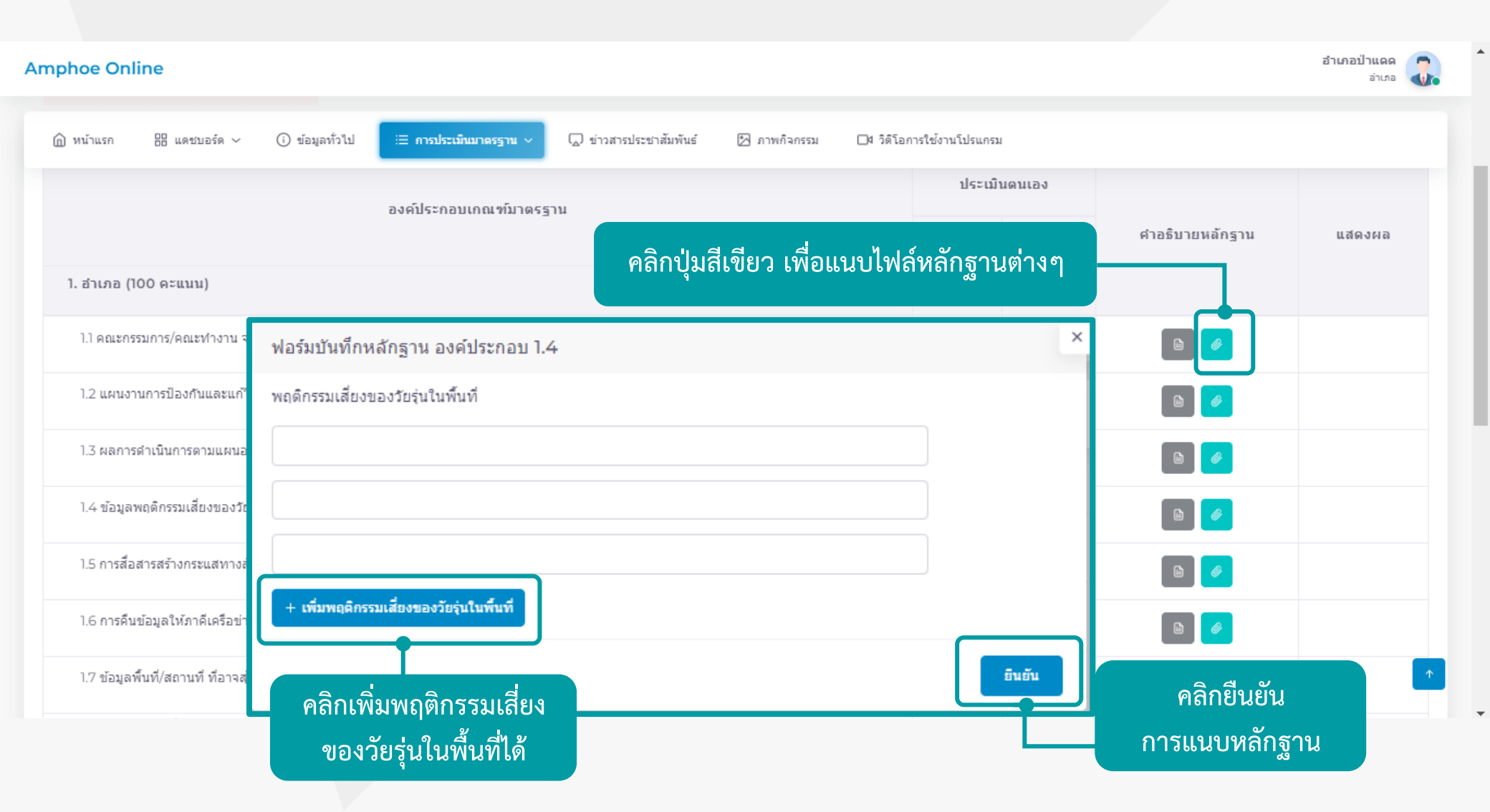

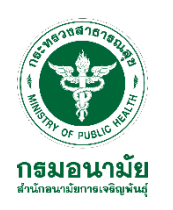

| Amphoe Online                         |                                                                                                   | อำเภอป่าน<br>อ่า      | аа<br>(Ла |
|---------------------------------------|---------------------------------------------------------------------------------------------------|-----------------------|-----------|
| 🍙 หน้าแรก 🔡 แดชบอร์ด 🗸                | 🕢 ข้อมูลทั่วไป 🔃 การประเมินมาตรฐาน 🗸 💭 ข่าวสารประชาสัมพันธ์ 🔀 ภาพกิจกรรม 🗖 วิดิโอการใช้งานโปรแกรม |                       |           |
|                                       | ประเมินตนเอง<br>องค์ประกอบเกณฑ์มาตรฐาน                                                            | คำอธิบายหลักฐาน แสดงผ | a         |
| 1. อำเภอ (100 คะแนน)                  | คลกบุมสเขยว เพอแนบเพลหลกฐานตางๆ                                                                   |                       |           |
| 1.1 คณะกรรมการ/คณะทำงาน จาเ           | ฟอร์มบันทึกหลักฐาน องค์ประกอบ 1.8 ×                                                               |                       |           |
| 1.2 แผนงานการป้องกันและแก้ไข          | กรอกตัวเลข                                                                                        | 6                     |           |
| 1.3 ผลการดำเนินการตามแผนอย่           | ี่จำนวน อปท. ทั้งหมด (แห่ง):                                                                      | 6                     |           |
| 1.4 ข้อมูลพฤดิกรรมเสี่ยงของวัยรุ่     | จำนวน อปท. ที่ดำเนินการ (แห่ง):                                                                   | 6                     |           |
| 1.5 การสื่อสารสร้างกระแสทางสัง        | В                                                                                                 | 6                     |           |
| 1.6 การคืนข้อมูลให้ภาคีเครือข่าย      | ร้อยละของ อปท. ที่ดำเนินการ: O                                                                    | 6                     |           |
| 1.7 ข้อมูลพื้นที่/สถานที่ ที่อาจสุ่มเ | ยินยัน                                                                                            | คลิกยืนยัน            | <b>^</b>  |
|                                       |                                                                                                   | การแนบหลักฐาน         |           |

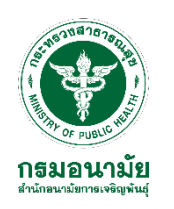

| Amphoe Online                                                                                                    | อำเภอป้าแดด<br>อำเภอ              |
|----------------------------------------------------------------------------------------------------|-----------------------------------|
| 🕼 หน้าแรก 🔠 แดชบอร์ด 🗸 🛈 ข้อมูลทั่วไป 🗵 การประเมินมาตรฐาน 🗸 💭 ข่าวสารประชาสัมพันธ์ 🖾 ภาพกิจกรรม 🗖 วิดีโอการใช้งานโปรแกรม       |                                   |
| ประเมินตนเอง<br>องค์ประกอบเกณฑ์มาตรฐาน                                                                                         | คำอธิบายหลักฐาน แสดงผล            |
| คลิกปุ่มสีเขียว เพื่อแนบไฟล์หลักฐานต่างๆ                                                                                       |                                   |
| 1.1 คณะกรรมการ/คณะทำงาน จากภาครัฐ ภาคเอกชน ภาคน ฟอร์มบันทึกหลักฐาน องค์ประกอบ 3.4 ×                                            |                                   |
| 1.2 แผนงานการป้องกันและแก้ไขบัญหาการตั้งครรภ์ในวัยรุ่น File:<br>*เฉพาะไฟล์ .pdf เท่านั้น และ มีขนาดไฟล์ไม่เกิน 5 เมกะไบต์ (MB) |                                   |
| 1.3 ผลการดำเนินการตามแผนอย่างขัดเจน (10 คะแนน) Link (ถ้ามี):                                                                   | 6                                 |
| 1.4 ข้อมูลพฤติกรรมเสี่ยงของวัยรุ่นในพื้นที่ (10 คะแนน)                                                                         | 6                                 |
| 1.5 การสื่อสารสร้างกระแสทางสังคม (10 คะแนน)<br>กรอกข้อมูลที่นี่                                                                |                                   |
| 1.6 การคืนข้อมูลให้ภาคีเครือข่ายที่เกี่ยวข้อง (10 คะแนน)                                                                       |                                   |
| 1.7 ข้อมูลพื้นที่/สถานที่ ที่อาจสุ่มเสี่ยงต่อการมั่วสุมของวัยรุ่า<br>ยืนยัน                                                    | ุ^<br>คลิกยืนยัน<br>การแนบหลักฐาน |

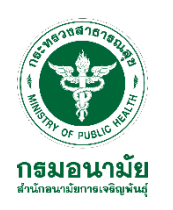

| Ar | mphoe Onli    | ine                       |                                  |                              |                        |                 |                 |              |        |                 | อำเภอป่าแดด<br>อ่าเภอ | 2. |
|----|---------------|---------------------------|----------------------------------|------------------------------|------------------------|-----------------|-----------------|--------------|--------|-----------------|-----------------------|----|
|    | 🏠 หน้าแรก     | 88 แดชบอร์ด ∨             | <ol> <li>ข้อมูลทั่วไป</li> </ol> | ่⊞ การประเมินมาตรฐาน ∨       | 🗋 ข่าวสารประชาสัมพันธ์ | 🖄 ภาพกิจกรรม    | □4 วิดีโอการใช่ | ร้งานโปรแกรม |        |                 |                       |    |
|    |               |                           |                                  | องค์ประกอบเกณฑ์มาตรฐ         | ערן                    |                 |                 | ประเมินด     | นเอง   |                 |                       |    |
|    | 1. อ่าเภอ (10 | 00 คะแนน)                 |                                  |                              | คลิกปุ่มส์             | ่าีเขียว เพื่อแ | นบไฟล์ห         | ลักฐานต      | ่างๆ   | คำอธิบายหลักฐาน | แสดงผล                |    |
|    | 1.1 คณะกรร    | รมการ/คณะทำงาน จา         | ฟอร์มบันทึก                      | หลักฐาน องค์ประกอบ 4         | 4.7                    |                 |                 |              | ×      |                 |                       |    |
|    | 1.2 แผนงาร    | นการป้องกันและแก้ไข       | กรอกผลการป                       | ระเมินความพึงพอใจของ: (แ     | นบลิงค์ผลการประเมินควา | มพึงพอใจ)       |                 |              |        |                 |                       |    |
|    | 1.3 ผลการต    | ดำเนินการตามแผนอย่        | วันที่ดึงข้อมูล                  |                              |                        |                 |                 |              |        |                 |                       |    |
|    | 1.4 ข้อมูลพ   | งฤดิกรรมเสี่ยงของวัยรุ่   | 28/11/2564                       |                              |                        |                 |                 |              |        |                 |                       |    |
|    | 1.5 การสื่อส  | สารสร้างกระแสทางสัง       |                                  |                              |                        |                 |                 |              | อินยัน |                 |                       |    |
|    | 1.6 การคืนข   | ข้อมูลให้ภาคีเครือข่าย    | ,                                | .,                           |                        |                 |                 |              |        | คลิกยืนยัน      |                       |    |
|    | 1.7 ข้อมูลพื  | ในที/สถานที ที่อาจสุ่มเล่ | เี่ยงต่อการมั่วสุมของ            | ววัยรุ่นและเยาวชน (10 คะแนน) |                        |                 |                 |              | 0      | การแนบทลกลู.    | น                     | 1  |

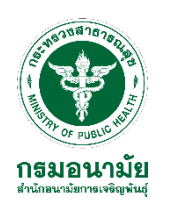

| Amphoe Online                                                                |                                                                                       |                                  |                                          |                 | อำเภอป่าแดด<br>อำเภอ | 2.       |
|------------------------------------------------------------------------------|---------------------------------------------------------------------------------------|----------------------------------|------------------------------------------|-----------------|----------------------|----------|
| ሰ หน้าแรก 🔠 แดชบอร์ด 🗸 🛈 ข้อมูลทั่วไป                                        | 😑 การประเม็นมาตรฐาน 🗸 💭 ข่าวสารประ                                                    | ชาสัมพันธ์ 🔀 ภาพกิจกรรม          | ่ □4 วิดิโอการใช้งานโปรแกรม              |                 |                      |          |
|                                                                              | องค์ประกอบเกณฑ์มาตรฐาน                                                                |                                  | ประเมินดนเอง                             |                 |                      |          |
| 1. อำเภอ (100 คะแบบ)                                                         | คลี                                                                                   | ลิกปุ่มสีเขียว เพื่อแ            | นบไฟล์หลักฐานต่างๆ                       | ศาอธิบายหลักฐาน | แสดงผล               |          |
| 1.1 คณะกรรมการ/คณะทำงาน จากภาครัฐ ภาคเอกชน ภาค                               | ฟอร์มบันทึกหลักฐาน องค์ประกอบ 6.3                                                     | 3                                |                                          |                 |                      |          |
| 1.2 แผนงานการป้องกันและแก้ไขบัญหาการตั้งครรภ์ในวัย                           | ข้อมูลวัยรุ่นที่ได้รับการช่วยเหลือด้านสวัสดิก<br>ในวัยรุ่น พ.ศ. 2559 (ย้อนหลัง 3 ปี): | ารสังคม ตามสิทธิภายใต้พระราชบัญเ | มู้ดีการป้องกันและแก้ไขบัญหาการตั้งครรภ์ |                 |                      |          |
| 1.3 ผลการดำเนินการตามแผนอย่างชัดเจน (10 คะแนน)                               | ปี พ.ศ.                                                                               | ใส่จำนวนวัยรุ่นที่               | ได้รับการช่วยเหลือฯ                      | 6               |                      |          |
| 1.4 ข้อมูลพฤติกรรมเสี่ยงของวัยรุ่นในพื้นที่ (10 คะแนน)                       |                                                                                       |                                  |                                          | 6               |                      |          |
| 1.5 การสื่อสารสร้างกระแสทางสังคม (10 คะแนน)                                  |                                                                                       |                                  |                                          | 6               |                      |          |
| <ol> <li>1.6 การคืนข้อมูลให้ภาคีเครือข่ายที่เกี่ยวข้อง (10 คะแนน)</li> </ol> |                                                                                       |                                  |                                          |                 |                      |          |
| 1.7 ข้อมูลพื้นที/สถานที่ ที่อาจสุ่มเสี่ยงต่อการมั่วสุมของวัย                 |                                                                                       |                                  | auau                                     | คลิกยืนยัน      |                      | <b>^</b> |
|                                                                              |                                                                                       |                                  |                                          | การแนบทสกาฐ ก   | 8                    |          |

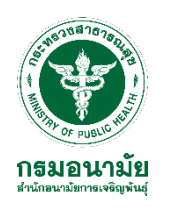

| Amphoe Online                                                                       |                                                   |                                      |              |                                       |                 | อำเภอป่าแดด<br>อำเภอ |
|-------------------------------------------------------------------------------------|---------------------------------------------------|--------------------------------------|--------------|---------------------------------------|-----------------|----------------------|
| 🏠 หน้าแรก 🔠 แดชบอร์ด 🗸                                                              | <ol> <li>ข้อมูลทั่วไป := การประเมินมาด</li> </ol> | รฐาน 🗸 💭 ข่าวสารประชาสัมพันธ์        | 🔀 ภาพกิจกรรม | ่ []4 วิดีโอการใช้งานโปรแกรม          |                 |                      |
|                                                                                     |                                                   |                                      |              | ประเมินดนเอง                          |                 |                      |
| 1. อำเภอ (100 คะแนน)                                                                | องค์ประกอบเกณ                                     | <sup>ท์มาตรฐาน</sup><br>คลิกปุ่มสิ   | เขียว เพื่อแ | นบไฟล์หลักฐานต่างๆ                    | ศำอธิบายหลักฐาน | แสดงผล               |
| ฟอร์มบันทึกหลักฐาน องค์ประกอบ 6.6<br>ข้อมูลการศั่งครรภ์และการคลอดของวัยรุ่นในพื้นทั | (ข้อนหลัง 3 ปี และ ปีปัจจุบัน)                    |                                      |              | •                                     |                 |                      |
| ปี พ.ศ.                                                                             | อัตราคลอดมีชีพในวัยรุ่นอายุ 10-14 ปี              | อัตราคลอดมีชีพในวัยรุ่นอายุ 15-19 ปี | ร้อยละกาฯ    | รตั้งครรภ์ช้ำในหญิงอายุ ต่ำกว่า 20 ปี |                 |                      |
|                                                                                     |                                                   |                                      |              |                                       | 6               |                      |
|                                                                                     |                                                   |                                      |              |                                       | 6               |                      |
|                                                                                     |                                                   |                                      |              | อันอัน                                |                 |                      |
| 1.0 11 10 10 20 20 10 10 10 10 20 10                                                |                                                   |                                      |              |                                       |                 |                      |
| 1.7 ข้อมูลพื้นที/สถานที่ ที่อาจสุ่                                                  | มเสียงต่อการมั่วสุมของวัยรุ่นและเยาวชน (10 ต      | จะแนน)                               |              | 0 0                                   | คลิกยืนยัน      | <b>^</b>             |
|                                                                                     |                                                   |                                      |              |                                       | การแนบหลักฐ     | าน                   |

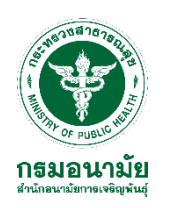

| Amphoe Online בעמודם                                                                                                    | <b>าแดด</b><br>อำเภอ |  |
|----------------------------------------------------------------------------------------------------|----------------------|--|
| ሰ หน้าแรก 🔠 แดชบอร์ด 🗸 🛈 ข้อมูลทั่วไป 📃 การประเมินมาตรฐาน 🗸 💭 ข่าวสารประชาสัมพันธ์ 🔀 ภาพกิจกรรม 🗅 วิดีโอการใช้งานโปรแกรม |                      |  |
| อำเภอ <mark>องค์กรปกครองส่วนท้องถิ่น</mark> สถานศึกษา สถานบริการสาธารณสุข ครอบครัวและชุมชน ผลลัพธ์                       |                      |  |
| องค์ประกอบที่ 2 องค์กรปกครองส่วนท้องถิ้น<br>+ เพิ่มองค์กรปกครองส่วนท้องถิ่น                                              |                      |  |
| คลิกเพิ่มองค์กรปกครองส่วนท้องถิ่น                                                                                        |                      |  |

ติดต่อเรา: สำนักอนามัยการเจริญพันธุ์ กรมอนามัย เลขที่ 88/22 ม.4 ถ.ติวานนท์ ต.ดลาดขวัญ อ.เมือง จ.นนทบุรี 11000 โทรศัพท์: 0-2590-4245, 0-2590-4265 โทรสาร: 0-2590-4163 อีเมล: rh.networkdevelop@gmail.com

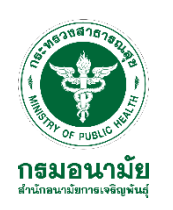

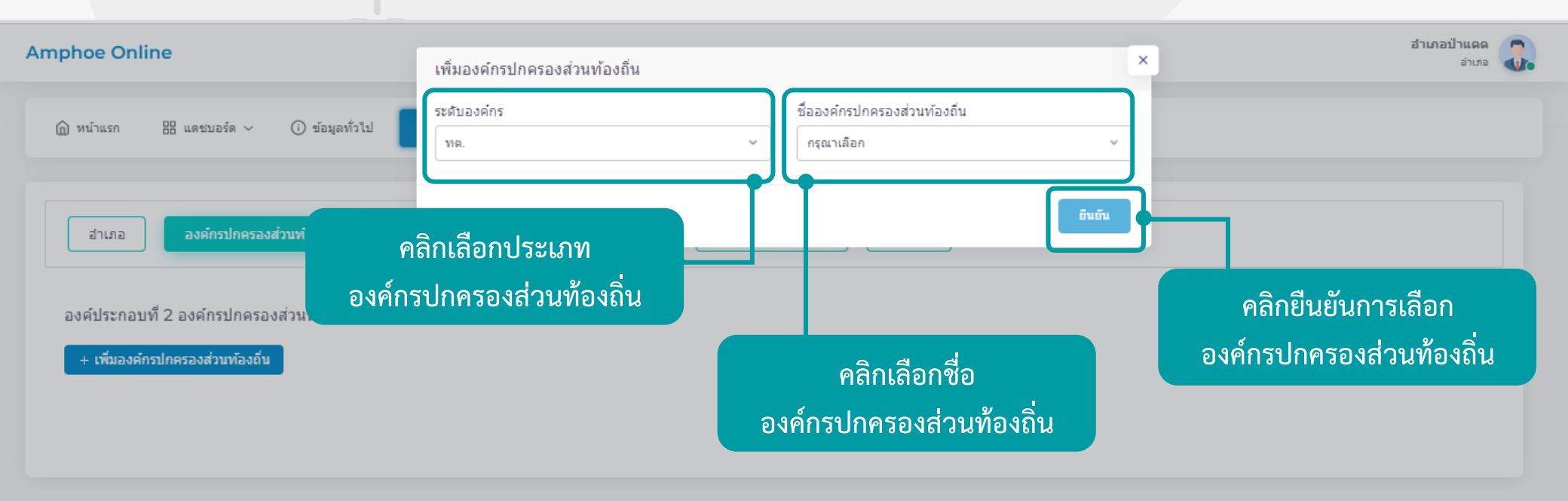

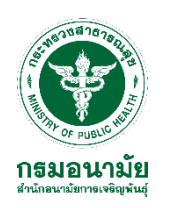

| Amphoe Online                                                                                                    |              |                        |                 |        |  |  |  |  |  |  |
|----------------------------------------------------------------------------------------------------|--------------|------------------------|-----------------|--------|--|--|--|--|--|--|
| ิฏิ หน้าแรก ฿฿ แดชบอร์ด ∨ ()ิ ข้อมูลทั่วไป 📜 <b>การประเม็นมาตรฐาน ∨</b> 💭 ข่าวสารประชาสัมพันธ์ 🕅 ภา                                                                                                    | พกิจกรรม 🗅 4 | วิดีโอการใช้งานโปรแกรม |                 |        |  |  |  |  |  |  |
| อำเภอ <mark>องศ์กรปกครองส่วนท้องถิ่น</mark> สถานศึกษา สถานบริการสาธารณสุข ครอบครัวและชุมชน ผลลัพธ์                                                                                                    |              |                        |                 |        |  |  |  |  |  |  |
| องค์ประกอบที่ 2 องค์กรปกครองส่วนท้องถิ่น (เทศบาลตำบลสันมะค่า)<br><a href="https://www.communication.com">c กรณีที่คลิกชื่อองค์กรปกครองส่วนท้องถิ่นผิด</a> <a href="https://www.com">nรณีที่คลิกชื่อองค์กรปกครองส่วนท้องถิ่นผิด</a> <a href="https://www.com">nรณีที่คลิกชื่อองค์กรปกครองส่วนท้องถิ่นผิด</a> <a href="https://www.com">nรณีที่คลิกชื่อองค์กรปกครองส่วนท้องถิ่นผิด</a> <a href="https://www.com">nรณีที่คลิกชื่อองค์กรปกครองส่วนท้องถิ่นผิด</a> <a href="https://www.com">nรณีที่คลิกชื่อองค์กรปกครองส่วนท้องถิ่นผิด</a> |              |                        |                 |        |  |  |  |  |  |  |
| องค์ประกอบเกณฑ์มาตรราน                                                                                                    | ประเมื       | มินตนเอง               |                 |        |  |  |  |  |  |  |
|                                                                                                    | มี           | ไม่มี                  | ศาอธิบายหลักฐาน | แสดงผล |  |  |  |  |  |  |
| 2. องค์กรปกครองส่วนท้องถิ่น (100 คะแนน)                                                                                                    | 1            | 0                      |                 |        |  |  |  |  |  |  |
| 2.1 แผนการดำเนินงานป้องกันและแก้ไขปัญหาการตั้งครรภ์ในวัยรุ่น (10 คะแนน)                                                                                                    |              |                        | 6               |        |  |  |  |  |  |  |
| 2.2 ข้อตกลงร่วมกัน/ข้อกำหนด/มาตรการทางสังคม ในการป้องกันและแก้ไขบึญหาการตั้งครรภ์ในวัยร่น (10 คะแนน)                                                                                                    |              |                        |                 |        |  |  |  |  |  |  |

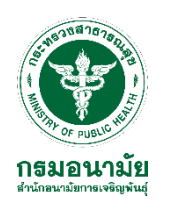

| Amphoe Online                                                                                                    | ว่าเภอป่าแดด<br>อำเภอ |  |
|----------------------------------------------------------------------------------------------------|-----------------------|--|
| 🕼 หน้าแรก 🔠 แดชบอร์ด 🗸 🛈 ข้อมูลทั่วไป 🗵 การประเมินมาตรฐาน 🗸 💭 ข่าวสารประชาสัมพันธ์ 🖾 ภาพกิจกรรม 🗅 วิดีโอการใช้งานโปรแกรม |                       |  |
| อำเภอ องศ์กรปกครองส่วนท้องถิ่น <mark>สถานศึกษา</mark> สถานบริการสาธารณสุข ครอบครัวและชุมชน ผลลัพธ์                       |                       |  |
| องด์ประกอบที่ 3 สถานศึกษา<br>+ เพิ่มสถานศึกษา                                                                            |                       |  |
|                                                                                                    |                       |  |
| คลิกเพิ่มสถานศึกษา                                                                                                    |                       |  |

ติดต่อเรา: สำนักอนามัยการเจริญพันธุ์ กรมอนามัย เลขที่ 88/22 ม.4 ถ.ติวานนท์ ต.ดลาดขวัญ อ.เมือง จ.นนทบุริ 11000 โทรศัพท์: 0-2590-4245, 0-2590-4265 โทรสาร: 0-2590-4163 อีเมล: rh.networkdevelop@gmail.com

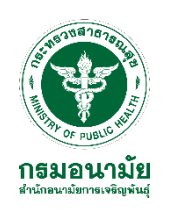

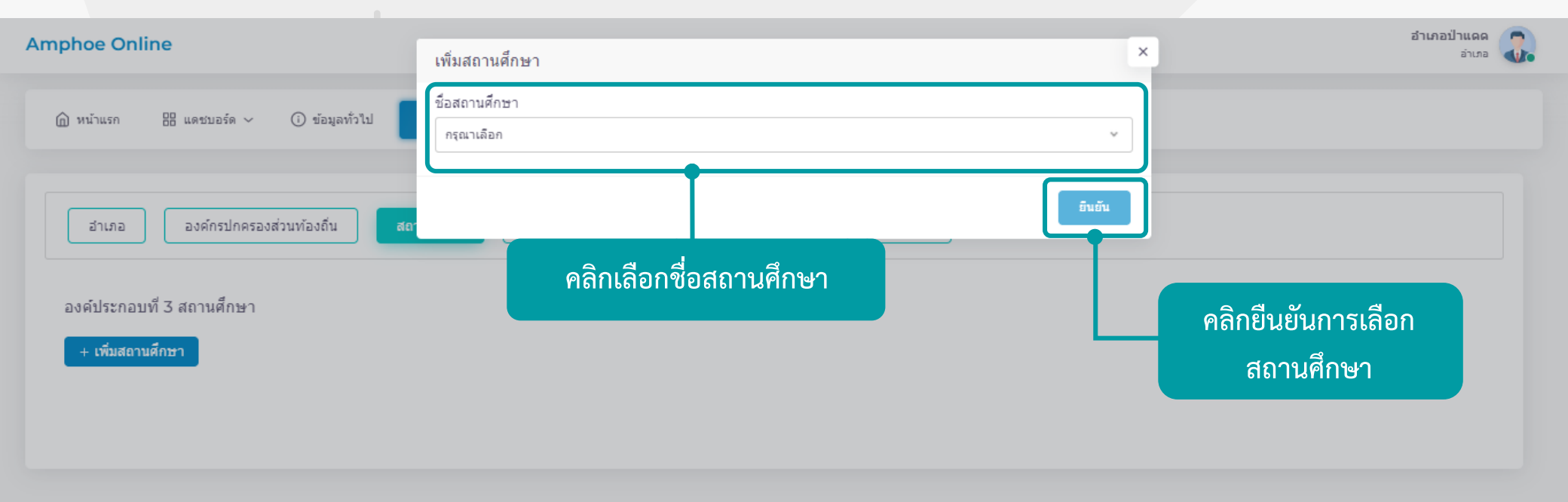

ติดต่อเรา: สำนักอนามัยการเจริญพันธุ์ กรมอนามัย เลขที่ 88/22 ม.4 ค.ติวานนท์ ต.ตลาดขวัญ อ.เมือง จ.นนทบุรี 11000 โทรศัพท์: 0-2590-4245, 0-2590-4265 โทรสาร: 0-2590-4163 อีเมล: rh.networkdevelop@gmail.com

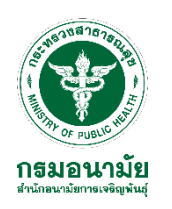

| Amphoe Online                                                                                                    | อำเภอป่าแดด<br>อำเภอ | 2. |
|----------------------------------------------------------------------------------------------------|----------------------|----|
| 🕼 หน้าแรก 🔠 แดชบอร์ด 🗸 🛈 ข้อมูลทั่วไป 🗵 การประเมินมาตรฐาน 🗸 💭 ข่าวสารประชาสัมพันธ์ 🖾 ภาพกิจกรรม 🗅ฯ วิดิโอการใช้งานโปรแกรม |                      |    |
| อำเภอ องค์กรปกครองส่วนท้องถิ่น สถานศึกษา <mark>สถานบริการสาธารณสุข</mark> ครอบครัวและชุมชน ผลลัพธ์                        |                      |    |
| องค์ประกอบที่ 4 สถานบริการสาธารณสุข<br>+ เพิ่มสถานบริการสาธารณสุข                                                         |                      |    |
| คลิกเพิ่มสถานบริการสาธารณสุข                                                                                              |                      |    |

ติดต่อเรา: สำนักอนามัยการเจริญพันธุ์ กรมอนามัย เลขที่ 88/22 ม.4 ถ.ติวานนท์ ต.ตลาดขวัญ อ.เมือง จ.นนทบุริ 11000 โทรศัพท์: 0-2590-4245, 0-2590-4265 โทรสาร: 0-2590-4163 อีเมล: rh.networkdevelop@gmail.com

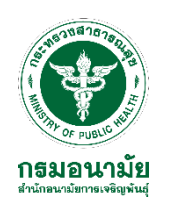

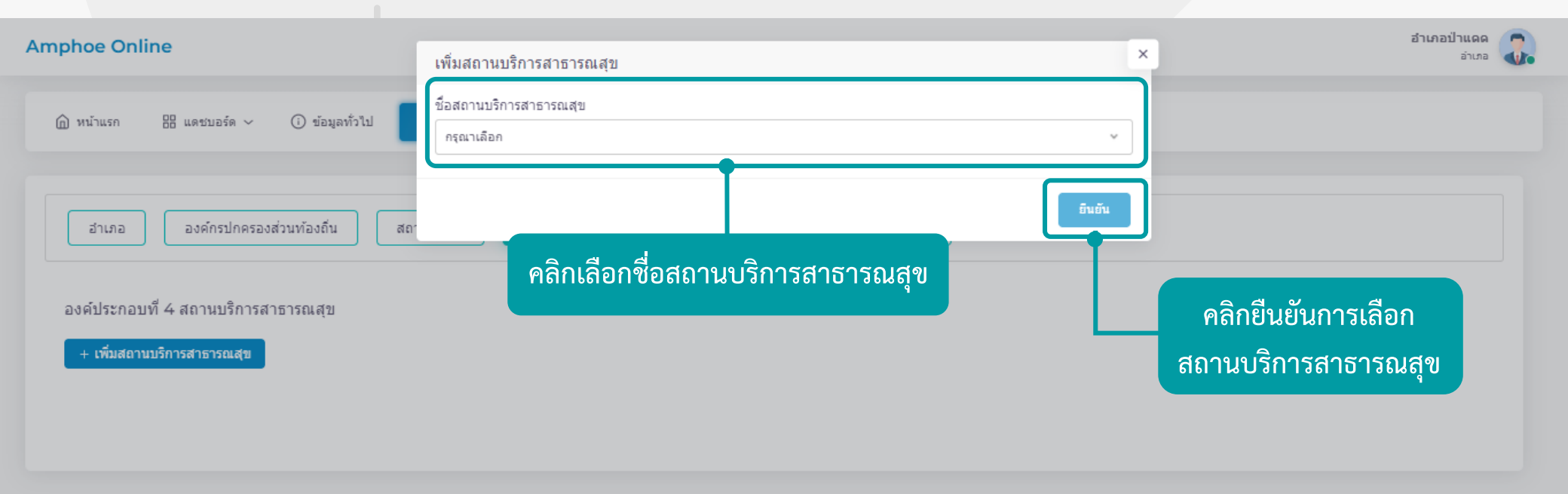

ติดต่อเรา: สำนักอนามัยการเจริญพันธุ์ กรมอนามัย เลขที่ 88/22 ม.4 ถ.ติวานนท์ ต.ตลาดขวัญ อ.เมือง จ.นนทบุริ 11000 โทรศัพท์: 0-2590-4245, 0-2590-4265 โทรสาร: 0-2590-4163 อีเมล: rh.networkdevelop@gmail.com

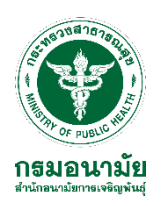

| Amphoe Online                                                                                                    | อำเภอป่าแดด<br>อำเภอ |
|----------------------------------------------------------------------------------------------------|----------------------|
| 🕼 หน้าแรก 🎛 แดชบอร์ด 🗸 🛈 ข้อมูลทั่วไป 🗮 การประเมินมาตรฐาน 🗸 💭 ข่าวสารประชาสัมพันธ์ 🔀 ภาพกิจกรรม 🗖 วิดีโอการใช้งานโปรแกรม                                                                                                    |                      |
| หมายเหตุ:<br>1. เลขานุการคณะกรรมการ/คณะทำงาน เป็นผู้ประเมินตนเอง<br>2. เลขานุการคณะกรรมการ/คณะทำงาน เป็นผู้ลงนามในแบบประเมินตนเอง<br>3. ต้องผ่านการประเมินตามองค์ประกอบในข้อ 1.1 – 1.6 ถึงจะผ่านในระดับพื้นฐาน<br>4. การคำนวณเอาคะแนนแต่ละข้อบวกกันได้ 100 คะแนน หากผลการประเมินได้น้อยกว่า 60 คะแนน ไม่ผ่าน |                      |
| ลงชื่อผู้ประเมิน:<br>ชื่อ-นามสกุล:                                                                                                    |                      |
| ศาแหน่ง: บันทึกชื่อผู้ประเมินตนเอง                                                                                                    |                      |
| หน่วยงาน:                                                                                                    |                      |
| แลือกบันทึกข้อมูลเมื่อประเมินตนเองเสร็จสิ้น                                                                                                    |                      |
| โนแต่ละองค์ประกอบ<br>-2590-4265 โทรสาร: 0-2590-4163 อีเมล: rh.networkdevelop@gmail.com                                                                                                    | <b>↑</b>             |

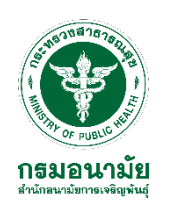

| เลือกเมนู 1                          | "การประเมินมาตรฐาน"                                             |                                     |        |                   |
|--------------------------------------|-----------------------------------------------------------------|-------------------------------------|--------|-------------------|
| Amphoe Online                        |                                                                 |                                     |        | อำเภอพาน<br>อำเภอ |
| พน้าแรก 🗄 แดชบอร์ด ~ 🤅               | ) ข้อมูลทั่วไป 🧮 การประเม็นมาตรฐาน ∨ 💭 ข่าวสารประชาส้มพันธ์ 🕅 ภ | าพกิจกรรม 🏳4 วิดิโอการใช้งานโปรแกรม |        |                   |
| ผลการประเมิน ปี 2565                 | 🔁 ผลการประเมิน                                                  |                                     |        |                   |
| แบบประเมินตามมาตรฐานการดำเนินงานบ้   | องกันและแก้ไข ใว โปรแรมประเมินมาตรฐาน                           |                                     |        |                   |
| รหัสแบบประเมิน 2565-5                | 🖹 แบบพอรมมาตรฐาน 🔀 เลือกเมนูย                                   | ข่อย "ผลการประเมิน"                 |        |                   |
| องค์ประกอบเกณฑ์มาตรฐาน               |                                                                 | คะแนนประเมิน ตนเอง                  | ระดับ  | หมายเหตุ          |
| อำเภอ (100 คะแนน)                    |                                                                 | 80                                  | ดีมาก  |                   |
| องค์กรปกครองส่วนท้องถิ่น (100 คะแนน) | ้ เลือกองค์กรูปกครองส่วนท้องถิ่นที่ได้คะแนนม                    | ากที่สด 70                          | ดี     |                   |
| 🔵 เจริญเมือง                         |                                                                 |                                     |        |                   |
| 🔾 ดอยงาม                             | นามาคดคะแนนภาพรวม                                               |                                     |        |                   |
| สถานศึกษา (100 คะแนน)                | ন ন নাগ ন                                                       | 70                                  | ดี     |                   |
| 🔵 โรงเรียนร่องธารวิทยา               | เลอกสถานศกษาทเดคะแนนมากทสุด                                     |                                     |        |                   |
| สถานบริการสาธารณสุข (100 คะแนน)      | น้ำมาคิดคะแนนภาพรวม                                             | 80                                  | ดีมาก  |                   |
| 🔵 โรงพยาบาลเชียงรายประชานุเคราะเ     |                                                                 |                                     |        |                   |
| ครอบครัวและชุมชุน (100 คะแมน)        | ้ เลือกสถานบริการสาธารณสขที่ได้คะแนนมา                          | กที่สด 🔊                            | ลีมาก  |                   |
| ผลลัพธ์ (100 คะแนน)                  | · · · · · · · · · · · · · · · · · · ·                           | 100                                 | ดีเด่น |                   |
| Total                                | นามาคดคะแนนภาพรวม                                               | 480                                 | ดีมาก  |                   |

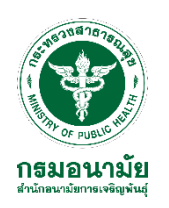

| 🗇 หน้าแรก 🔠 แดชบอร์ด 🗸 🛈 ข้อมูลทั่วไป 🗵 การประเมินมาตรฐาน 🗸 💭 ข่าวสารประชาสัมพันธ์ 🔀 ภาพกิจกรรม 🗅ฯ วิดีโอการใช้งานโปรแกรม |                  |
|----------------------------------------------------------------------------------------------------|------------------|
|                                                                                                    |                  |
| ผลการประเมิน ปี 2565                                                                                                    |                  |
| แบบประเมินตามมาตรฐานการดำเนินงานป้องกันและแก้ไขปัญหาการตั้งครรภในวัยรุ่น                                                  |                  |
| รหัสแบบประเมิน 2565-5                                                                                                    |                  |
|                                                                                                    |                  |
| องค์ประกอบเกณฑ์มาตรฐาน คะแนนประเมิน ตนเอง ระดับ หมายเหตุ                                                                  |                  |
| อำเภอ (100 คะแนน) 80 <b>ดิมาก</b>                                                                                         |                  |
| องค์กรปกครองส่วนท้องถิ่น (100 คะแนน)<br>ต้องผ่านการประเมินตามองค์ประกอบในข้อ 2.1 – 2.6 ถึงจะผ                             | านในระดับพื้นฐาา |
| 🔿 เจริญเมือง                                                                                                    |                  |
| 🔵 ดอยงาม                                                                                                    |                  |
| สถานศึกษา (100 คะแนน)                                                                                                    |                  |
| โรงเรียนร่องธารวิทยา หากเลือกหน่วยงานที่ไม่ผ่านระดับพื้นฐานระบบจะมีการแจ้งเตือน                                           |                  |
| สถานบริการสาธารณสุข (100 คะแนน)                                                                                           |                  |
| 🔵 โรงพยาบาลเชียงรายประชานุเคราะห์                                                                                         |                  |
| ครอบครัวและชุมชน (100 คะแนน) 80 ดีมาก                                                                                     |                  |
| ผลสัพธ์ (100 คะแนน) 100 ดีเด่น                                                                                            |                  |
| Total 410                                                                                                    |                  |

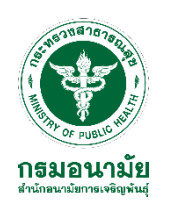

| Amphoe Online                                                                                                   | อำเภอพาน<br>อำเภอ                     |
|----------------------------------------------------------------------------------------------------|---------------------------------------|
| ิฒิ หน้าแรก เลิ แดชบอร์ด ∨ () ข้อมูลทั่วไป 🧮 การประเมินมาตรฐาน ∨ 💭 ข่าวสารประชาสัมพันธ์ 🖄 ภาพกิจกรรม 🗅4 วิดีโอก | ารใช้งานโปรแกรม                       |
| 🔿 ดอยงาม                                                                                                    |                                       |
| สถานศึกษา (100 คะแนน)                                                                                           | 70 <b>6</b>                           |
| 🔵 โรงเรียนร่องธารวิทยา                                                                                          |                                       |
| สถานบริการสาธารณสุข (100 คะแนน)                                                                                 |                                       |
| 🔵 โรงพยาบาลเชียงรายประชานุเคราะห์                                                                               |                                       |
| ครอบครัวและชุมชน (100 คะแนน)                                                                                    |                                       |
| ผลสัพธ์ (100 คะแนน)                                                                                             | <u>ດຄມເນ່ໃວ</u> ] <u>ສ</u> ນ2         |
| Total                                                                                                    | พุธและผลสายที่มา:<br>ที่จะยืนยันข้อมอ |
|                                                                                                    | ใช่, ยืนยันข้อมูลดอนนี้ไ              |
| สวนของการยนยนขอมูล                                                                                              |                                       |
| 03-11-2021                                                                                                    |                                       |
| อำเภอ ยืนยันข้อมูล » เสียกยนยนขอมูส                                                                             | Pop up ยืนยันการส่งข้อมูล             |
|                                                                                                    |                                       |

ติดต่อเรา: สำนักอนามัยการเจริญพันธุ์ กรมอนามัย เลขที่ 88/22 ม.4 ถ.ติวานนท์ ต.ดลาดขวัญ อ.เมือง จ.นนทบุริ 11000 โทรศัพท์: 0-2590-4245, 0-2590-4265 โทรสาร: 0-2590-4163 อีเมล: rh.networkdevelop@gmail.com

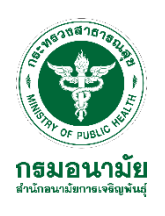

# เข้าสู่ระบบ การประเมิน

### ของที่มระดับจังหวัด

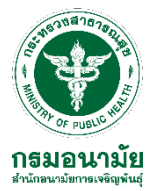

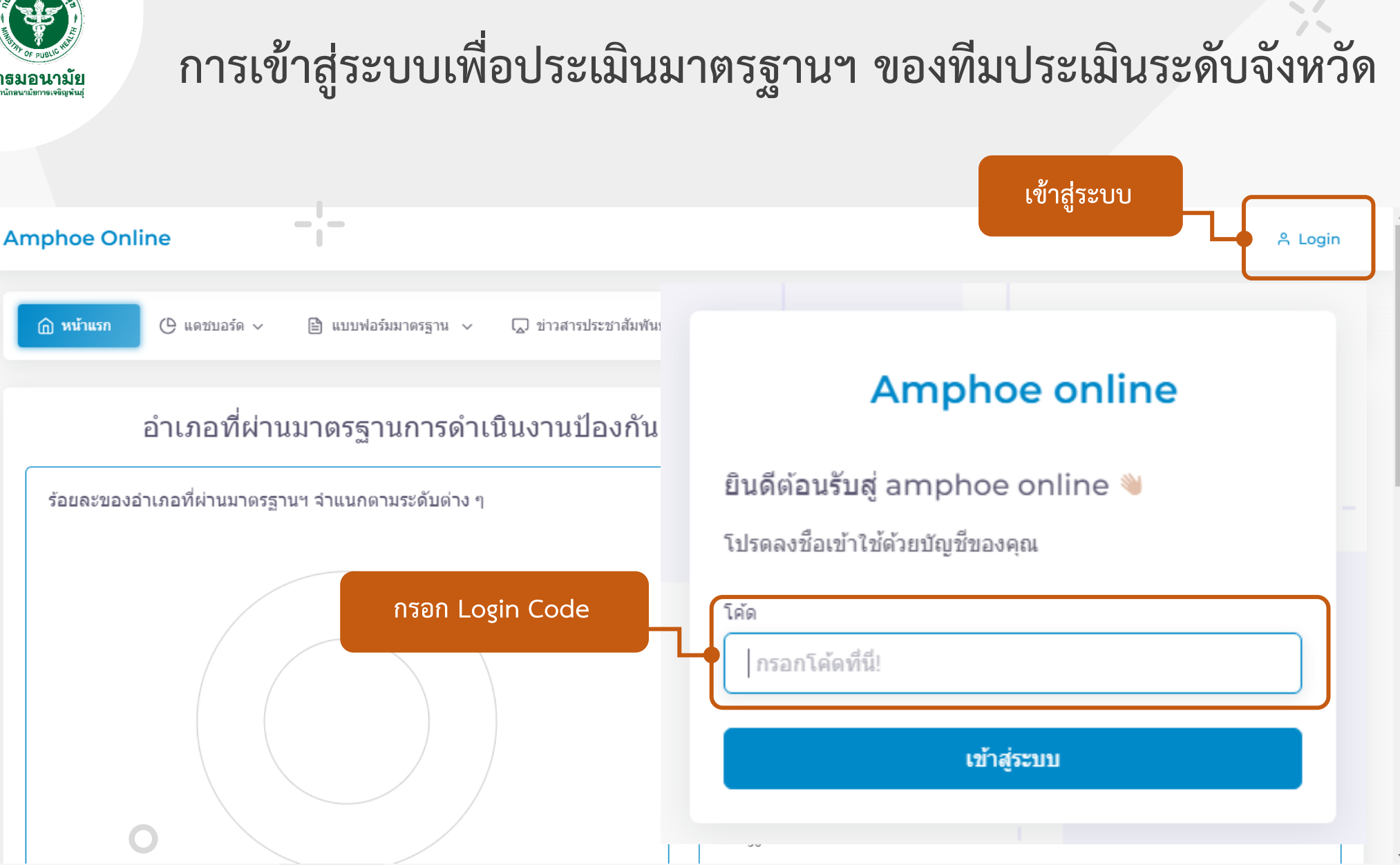

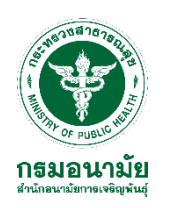

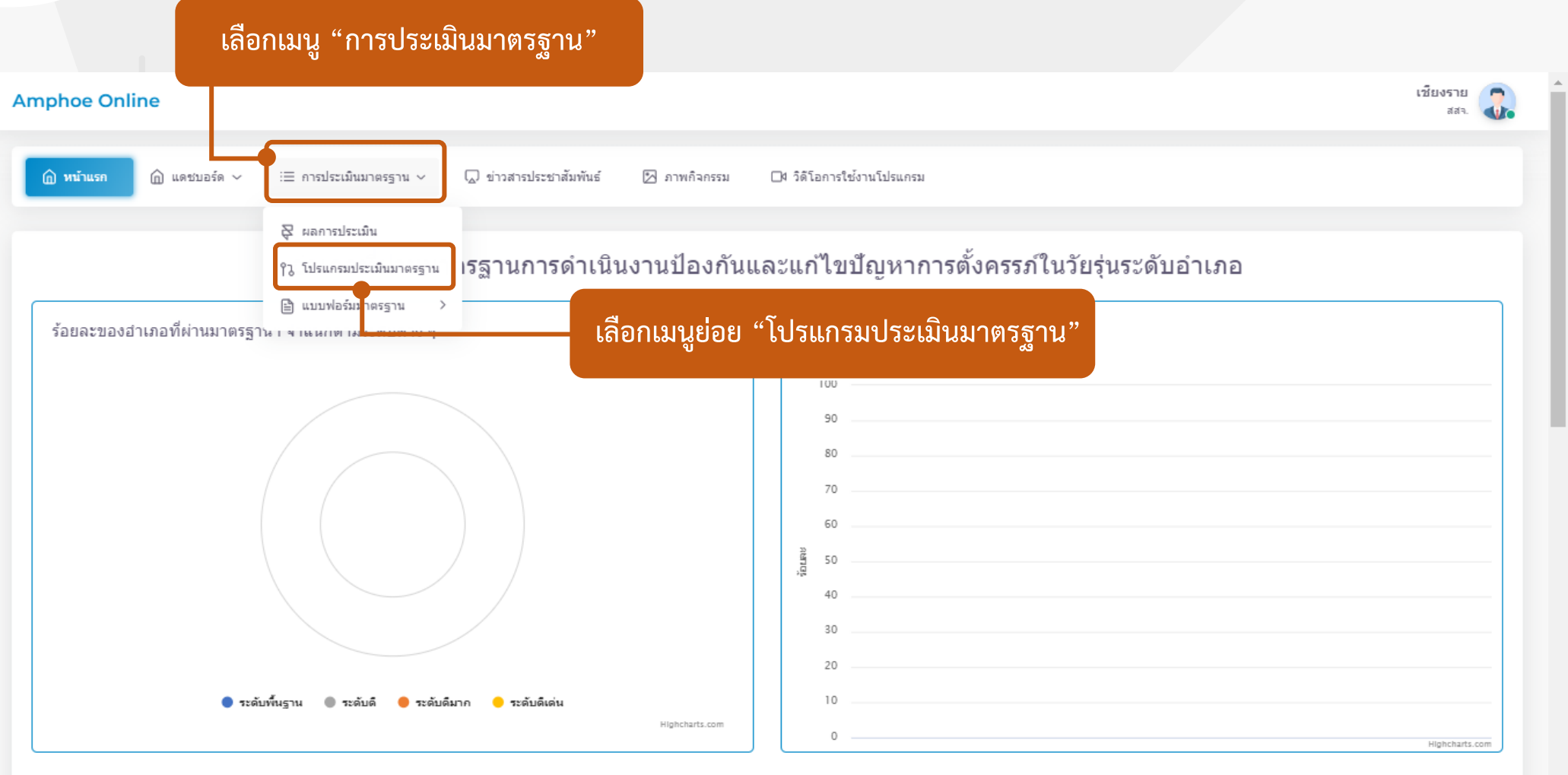

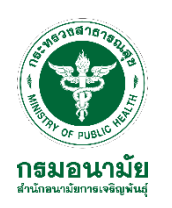

15

| Am                                                                                                    | nphoe Onli | ine            |                           |             |                      |              |               |                |        |           |     |       |       |      | เชียงราย<br>สสา. | 2. |
|----------------------------------------------------------------------------------------------------|------------|----------------|---------------------------|-------------|----------------------|--------------|---------------|----------------|--------|-----------|-----|-------|-------|------|------------------|----|
|                                                                                                    | 🙆 หน้าแรก  | ሰ แดชบอร์ด 🗸 📋 | การประเม <b>ินมาตร</b> ฐา | าน 🗸 💭 ข่าว | วสารประชาสัมพันธ์ [2 | ] ภาพกิจกรรม | <b>□</b> 4 5i | ดีโอการใช้งานโ | ปรแกรม |           |     |       |       |      |                  |    |
|                                                                                                    |            |                |                           |             |                      |              |               |                |        |           |     |       |       |      |                  | _  |
| Al = องค์ประกอบที่ l อำเภอ A3 = องค์ประกอบที่ 3 สถานศึกษา A5 = องค์ประกอบที่ 5 ครอบครัวและชุมชนน                    |            |                |                           |             |                      |              |               |                |        |           |     |       |       |      |                  |    |
| A2 = องค์ประกอบที่ 2 องค์กรปกครองส่วนท้องถิ่น A4 = องค์ประกอบที่ 4 สถานบริการสาธารณสุข A6 = องค์ประกอบที่ 6 ผลลัพธ์ |            |                |                           |             |                      |              |               |                |        |           |     |       |       |      |                  |    |
| l                                                                                                    |            |                |                           |             |                      |              |               |                |        |           |     |       |       |      |                  |    |
|                                                                                                    |            |                |                           |             |                      |              |               |                | คะแนน  | ประเมินตา | แอง |       |       |      |                  |    |
|                                                                                                    | #          | รหัสแบบประเมิน | อำเภอ                     | จ้งหวัด     | ปึงบประมาณ           | ΓA           | A2            | A3             | A4     | A5        | A5  | TOTAL | ระดับ | AI   | A2               | 4  |
|                                                                                                    | เลือก      | 2565-5         | พาน                       | เชียงราย    | 2565                 | 80           | 70            | 70             | 80     | 80        | 80  | 460   | ดี    | 0    | 0                | 0  |
|                                                                                                    |            |                |                           |             |                      |              |               |                |        |           |     |       |       |      |                  |    |
|                                                                                                    |            | เลือกอํ        | าเภอที่จะ                 | ทำการปร     | ะเมิน                |              |               |                |        |           |     |       |       | 14 1 |                  | И  |
|                                                                                                    |            |                |                           |             |                      |              |               |                |        |           |     |       |       |      |                  |    |

ติดต่อเรา: สำนักอนามัยการเจริญพันธุ์ กรมอนามัย เลขที่ 88/22 ม.4 ถ.ติวานนท์ ต.ดลาดขวัญ อ.เมือง จ.นนทบุรี 11000 โทรศัพท์: 0-2590-4245, 0-2590-4265 โทรสาร: 0-2590-4163 อีเมล: rh.networkdevelop@gmail.com

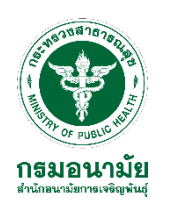

| Amphoe Online                                                                   |                                       |                           |            |           |               |                 | เชียงราย<br>สสจ. | 2. |
|---------------------------------------------------------------------------------|---------------------------------------|---------------------------|------------|-----------|---------------|-----------------|------------------|----|
| ฏิ หน้าแรก แดชบอร์ด ∨ เ⊒ การประเมินมาตรฐาน ง                                    | 🗸 💭 ข่าวสารประชาสัมพันธ์ 🔀 ภาพกิจกรรม | □4 วิดีโอการใช้งานโปรแกรม |            |           |               |                 |                  |    |
| ← หน้ารายการ                                                                    |                                       |                           |            |           |               |                 |                  |    |
| องค์กรปกครองส่วนท้องถิ่น สถานศึกษา สถานบริการสาธารณสุข ครอบครีวและชุมชน ผลลัพธ์ |                                       |                           |            |           |               |                 |                  |    |
| องค์ประกอบที่ 1 ฮาเภอ                                                           |                                       |                           |            |           |               |                 |                  |    |
| คะแนนประเมินดนเอง                                                               | คะแนนประเมิน สสจ.                     | เลือกองค์เ                | ไระกอบก    | ารประเ    | .มิน 6 อ      | งค์ประกอบ       |                  |    |
| 80                                                                              | 80                                    |                           |            |           |               |                 |                  |    |
| องค์ประกอ                                                                       | บเกณฑ์มาตรฐาน                         | ประ                       | ะเมินดนเอง | ประเ<br>ส | มินโดย<br>สจ. | คำอธิบายหลักฐาน | แสดงผล           |    |
|                                                                                 |                                       | ររី                       | ไม่มี      | มี        | ไม่มี         |                 |                  |    |
| นภอ (100 คะแนน)                                                                 |                                       | 1                         | 0          | 1         | 0             |                 |                  |    |
| คณะกรรมการ/คณะทำงาน จากภาครัฐ ภาคเอกชน ภาคประชาสังคม                            | (10 คะแบบ)                            | •                         |            | •         |               |                 | D                |    |

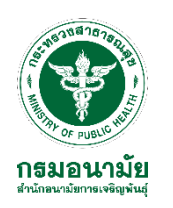

| Amphoe Online คลิกเลือกประเมินตามองค์ประกอบเกณฑ์มาตรฐาน                                                             |                   |         |           |               |                         |  |  |
|----------------------------------------------------------------------------------------------------|-------------------|---------|-----------|---------------|-------------------------|--|--|
| 🗇 หน้าแรก 🍙 แดชบอร์ด 🗸 😑 การประเม็นมาตรฐาน 🗸 💭 ข่าวสารประชาสัมพันธ์ 🖄 ภาพกิจกรรม                                    | 🛯 วิดีโอการใช้งาน | โปรแกรม |           |               |                         |  |  |
| องค์ประกอบเกณฑ์มาตรฐาน                                                                                              | ประเมื            | ົນດາເວັ | ประเ<br>ส | มินโดย<br>สจ. | สาอธิบายหลักฐาน แสดงผล  |  |  |
|                                                                                                    | มี                | ไม่มี   | มี        | ไม่มี         |                         |  |  |
| 2. องค์กรปกครองส่วนท้องถิ่น (100 คะแนน)                                                                             | 1                 | 0       | 1         | 0             |                         |  |  |
| <ol> <li>แผนการดำเนินงานป้องกันและแก้ไขปัญหาการตั้งครรภ์ในวัยรุ่น (10 คะแนน)</li> </ol>                             | •                 | •       |           |               |                         |  |  |
| 2.2 ข้อตกลงร่วมกัน/ข้อกำหนด/มาตรการทางสังคม ในการป้องกันและแก้ไขปัญหาการตั้งครรภ์ในวัยรุ่น (10 คะแนน)               | •                 | •       |           |               |                         |  |  |
| 2.3 ผลการดำเนินงานป้องกันและแก้ไขปัญหาการตั้งครรภ์ในวัยรุ่น (10 คะแนน)                                              | •                 | •       |           |               | คลิกปุ่มฟ้า             |  |  |
| 2.4 การสร้างสัมพันธภาพในครอบครัวและชุมชน (10 คะแนน)                                                                 | •                 | •       |           |               | เพื่อดูไฟล์หลักฐานต่างๆ |  |  |
| 2.5 ส่งเสริม สนับสนุนการดำเนินงานสภาเด็กและเยาวชนในระดับตำบล (10 คะแนน)                                             | •                 | •       |           |               |                         |  |  |
| 2.6 การสื้อสารสร้างกระแสทางสังคมในรูปแบบด่าง ๆ ในระดับดำบล (10 คะแนน)                                               | •                 | •       |           |               |                         |  |  |
| 2.7 ส่งเสริม สนับสนุน ภาคีเครือข่ายในการดำเนินกิจกรรมการป้องกันและแก้ไขบัญหาการตั้งครรภ์ในวัยรุ่นในพื้นที่ (10 คะแน | u)                |         | 0         | 0             |                         |  |  |

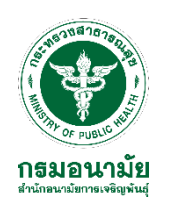

| Amphoe Online                                                                                                    |                      |                              |                                |        | เชียงราย<br>สสา. |
|----------------------------------------------------------------------------------------------------|----------------------|------------------------------|--------------------------------|--------|------------------|
| ฏิ หน้าแรก ฏิ แดชบอร์ด ∨ 🧮 <del>การประเม็นมาตรฐาน ∨</del> 💭 ข่าวสารประชาสัมพันธ์ 🖾 ภาพกิจกรรม 🗅 วิเ                   | จีโอการใช้งานโปรแกรม |                              |                                |        |                  |
| องค์ประกอบเกณฑ์มาตรฐาน                                                                                                | ประเมินตนเอง         | ประเมินโดย<br>สสจ.           | ศาอธิบายหลัก <u>ร</u> าน<br>21 | แสดงผล |                  |
| 2. องค์กรปกครองส่วนท้องถิ่น (100 คะแนน)                                                                               | й<br>1               | ุศสกบุมส<br>เพื่อดูไฟล์หลักฐ | พา<br>รุานต่างๆ                |        |                  |
| 2.1 แผนการดำเนินงานป้องกันและแก้ไขบัญหากา <b>้ก</b> ู้<br>หลักฐาน องค์ประกอบ 2.1                                      | _                    |                              | ×                              | 0      |                  |
| 2.2 ข้อตกลงร่วมกัน/ข้อกำหนด/มาตรการทางสังเ<br>File: amphoeonline_1635912658120.pdf                                    |                      |                              |                                | 0      |                  |
| 2.3 ผลการดำเนินงานป้องกันและแก้ไขปัญหาการ<br>Link (ถ้ามี): https://rh.anamai.moph.go.th/th                            |                      |                              |                                | ٥      |                  |
| 2.4 การสร้างสัมพันธภาพในครอบครัวและชุมชน (10 คะแนน)                                                                   | •                    | 0 0                          | Ŀ                              | ٥      |                  |
| 2.5 ส่งเสริม สนับสนุนการดำเนินงานสภาเด็กและเยาวชนในระดับตำบล (10 คะแนน)                                               | • •                  |                              |                                | B      |                  |
| 2.6 การสื่อสารสร้างกระแสทางสังคมในรูปแบบต่าง ๆ ในระดับต่าบล (10 คะแนน)                                                | • •                  |                              |                                | B      | •                |
| 2.7 ส่งเสริม สนับสนุน ภาคีเครือข่ายในการดำเนินกิจกรรมการป้องกันและแก้ไขปัญหาการตั้งครรภ์ในวัยรุ่นในพื้นที่ (10 คะแนน) |                      | 0 0                          |                                |        |                  |

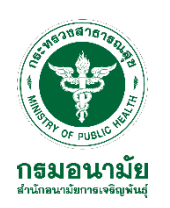

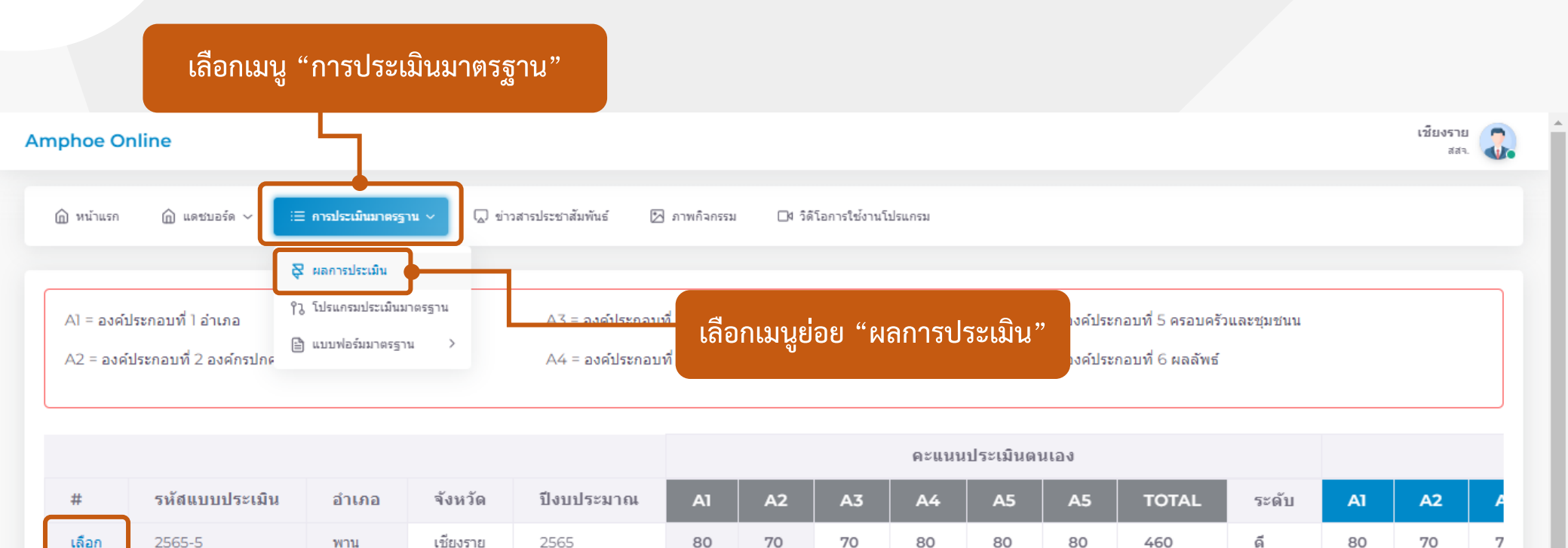

ติดต่อเรา: สำนักอนามัยการเจริญพันธุ์ กรมอนามัย เลขที่ 88/22 ม.4 ถ.ติวานนท์ ต.ตลาดขวัญ อ.เมือง จ.นนทบุรี 11000 โทรศัพท์: 0–2590-4245, 0–2590-4265 โทรสาร: 0–2590-4163 อีเมล: rh.networkdevelop@gmail.com

เลือกอำเภอที่จะดูผลการประเมิน

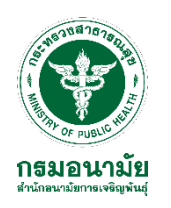

| Amphoe Online                                                   |                                 |                          |                                       |          |          | เชียงราย<br>สสา. |
|-----------------------------------------------------------------|---------------------------------|--------------------------|---------------------------------------|----------|----------|------------------|
| ฏิ หน้าแรก แดชบอร์ด ✓ เ⊒ การประเมินมาตรฐาน ∨ ข่า                | าวสารประชาสัมพันธ์ 🔀 ภาพกิจกรรม | 🗖 วิดีโอการใช้งานโปรแกรม |                                       |          |          |                  |
| ← หน้ารายการ                                                    |                                 |                          |                                       |          |          |                  |
| ผลการประเมิน ปี 2565                                            |                                 |                          |                                       |          |          |                  |
| แบบประเมินตามมาตรฐานการดำเนินงานป้องกันและแก้ไขปัญหาการตั้งครระ | าในวัยรุ่น                      |                          |                                       |          |          |                  |
| รหัสแบบประเมิน 2565-5                                           |                                 |                          |                                       |          |          |                  |
| องค์ประกอบเกณฑ์มาตรฐาน                                          | คะแนนประเมิน ตนเอง ระ           | ະດັບ                     | คะแนนประเมินโดย สสจ.                  | ระดับ    | หมายเหตุ |                  |
| อำเภอ (100 คะแนน)                                               | 80 <mark>ด</mark> ีม            | חר                       | 80                                    | ดีมาก    |          |                  |
| องค์กรปกครองส่วนท้องถิ่น (100 คะแนน)                            | 70 6                            | <b>1</b>                 | 70                                    | ดี       |          |                  |
| สถานศึกษา (100 คะแนน)                                           | 70 6                            | <b>1</b>                 | 70                                    | ดี       |          |                  |
| สถานบริการสาธารณสุข (100 คะแนน)                                 | 80 <mark>ด</mark> ีม            | ก                        | 80                                    | ดีมาก    |          |                  |
| ครอบครัวและชุมชน (100 คะแนน)                                    | 80 <mark>ด</mark> ีม            | ก                        | 60                                    | พื้นฐาน  |          |                  |
| ผลลัพธ์ (100 คะแนน)                                             | 100 តីព                         | ด่น                      | 65                                    | พื้นฐาน  |          |                  |
| Total                                                           | 480 ดีม                         | ก                        | 425                                   | ดี       |          |                  |
|                                                                 | · · · · · ·                     |                          | · · · · · · · · · · · · · · · · · · · |          |          |                  |
|                                                                 | คะแนนการประ <u>เมินต</u> า      | นเอง                     | คะแนนการประ                           | เมิน<br> |          |                  |
|                                                                 |                                 |                          | ของทิมประเมินระดั                     | บจังหวัด |          |                  |

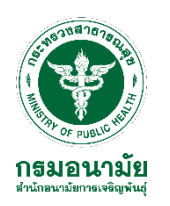

| Amphoe Online                                                                                   | เชียงราย<br>สสจ.                                                                                                    |
|-------------------------------------------------------------------------------------------------|----------------------------------------------------------------------------------------------------|
| ฏิ หน้าแรก ฏิ แดชบอร์ด ∨ 🗵 กา <del>อไระเม็นมาตรฐาน ∨</del> ฏิ ข่าวสารประชาสัมพันธ์ 🛛 ภาพกิจกรรม | ่ []4 วิดิโอการใช้งานโปรแกรม                                                                                                  |
| ส่วนของ                                                                                         | การยืนยันข้อมูล                                                                                                    |
| ข้อชื่นชม (แยกรายองค์ประกอบ และ ภาพรวม)                                                         | โอกาสพัฒนา/ข้อเสนอแนะเพิ่มเดิม (แยกรายองค์ประกอบ และ ภาพรวม)                                                                  |
| แสดงข้อขึ้นขมที่นี<br>สามารถพิมพ์ข้อความ                                                        | แสดงโอกาสพัฒนาที่นี่<br>ได้ไม่จำกัดจำนวนตัวอักษร                                                                              |
| ลงชื่อผู้ประเมิน                                                                                |                                                                                                    |
| ชื่อ-นามสกุล:<br>พิมพ์ ชื่อ – สุกุล / ตำแหน่ง / ห                                               | <sup>หม่วยงาน</sup><br>น่วยงาน ของที่มประเมินระดับจังหวัด                                                                     |
| + เซ็มต์ประเมินได้<br>03-11-2021                                                                | ทีมประเมินระดับจังหวัดเลือกยืนยันข้อมูล                                                                                       |
| อำเภอ ยินยันข้อมูล»                                                                             | ทีมประเมินระดับจังหวัดเลือกส่งข้อมูลกลับ<br>หากต้องการทีมระดับอำเภอขอแก้ไขข้อมูล/<br>ทีมระดับจังหวัดต้องการให้เพิ่มเติมข้อมูล |

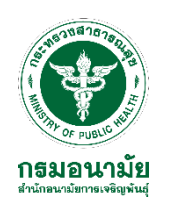

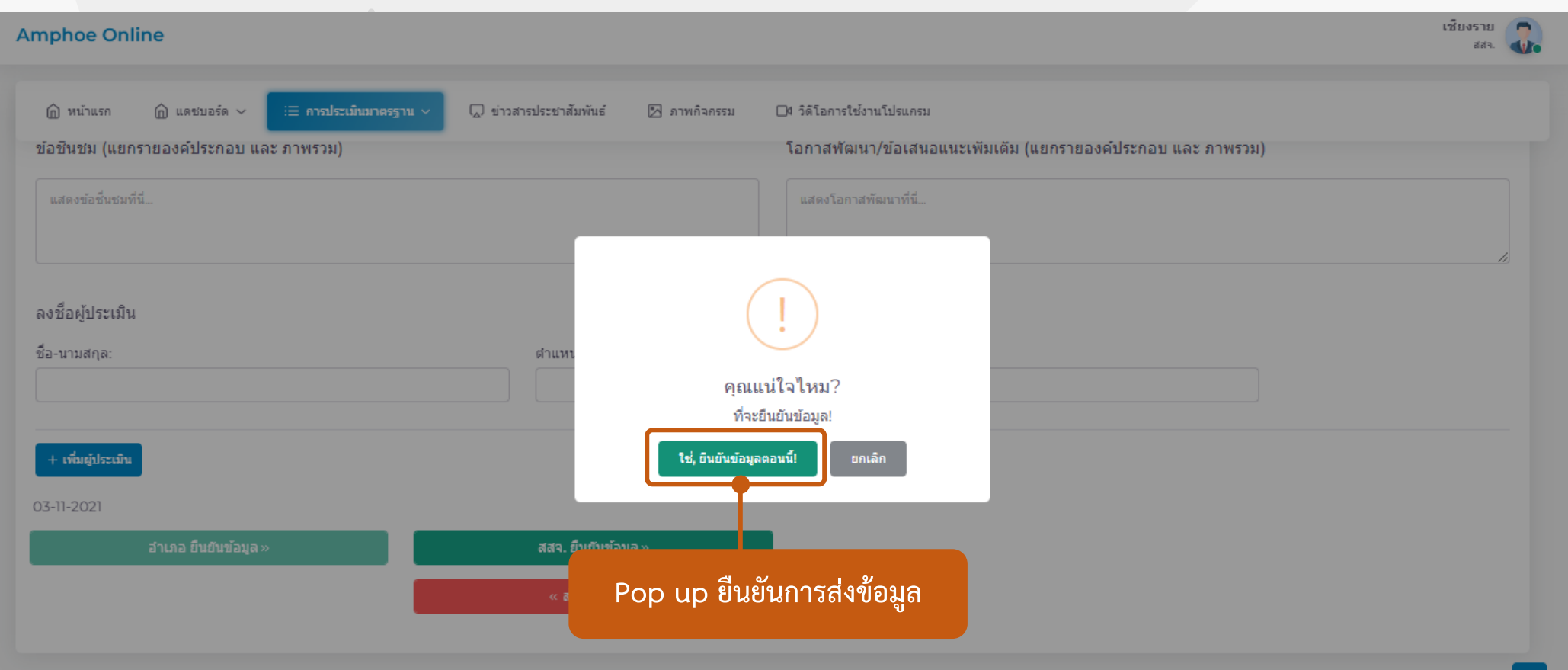

ติดต่อเรา: สำนักอนามัยการเจริญพันธุ์ กรมอนามัย เลขที่ 88/22 ม.4 ค.ติวานนท์ ต.ตลาดขวัญ อ.เมือง จ.นนทบุริ 11000 โทรศัพท์: 0-2590-4245, 0-2590-4265 โทรสาร: 0-2590-4163 อีเมล: rh.networkdevelop@gmail.com

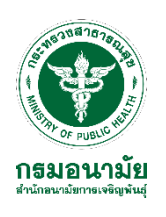

# เข้าสู่ระบบ การประเมิน

### ของที่มระดับเขต

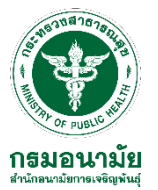

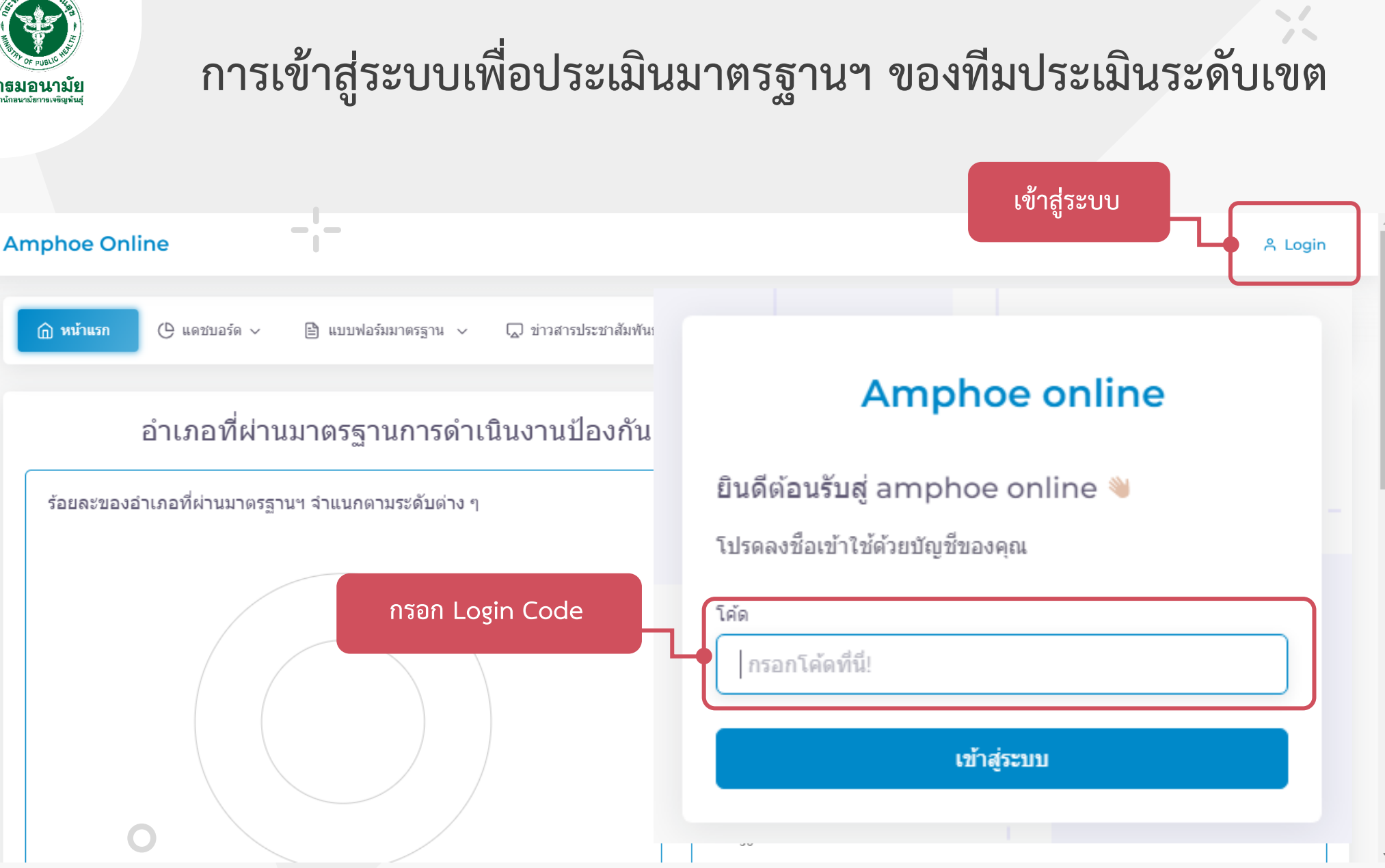

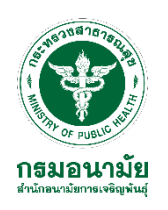

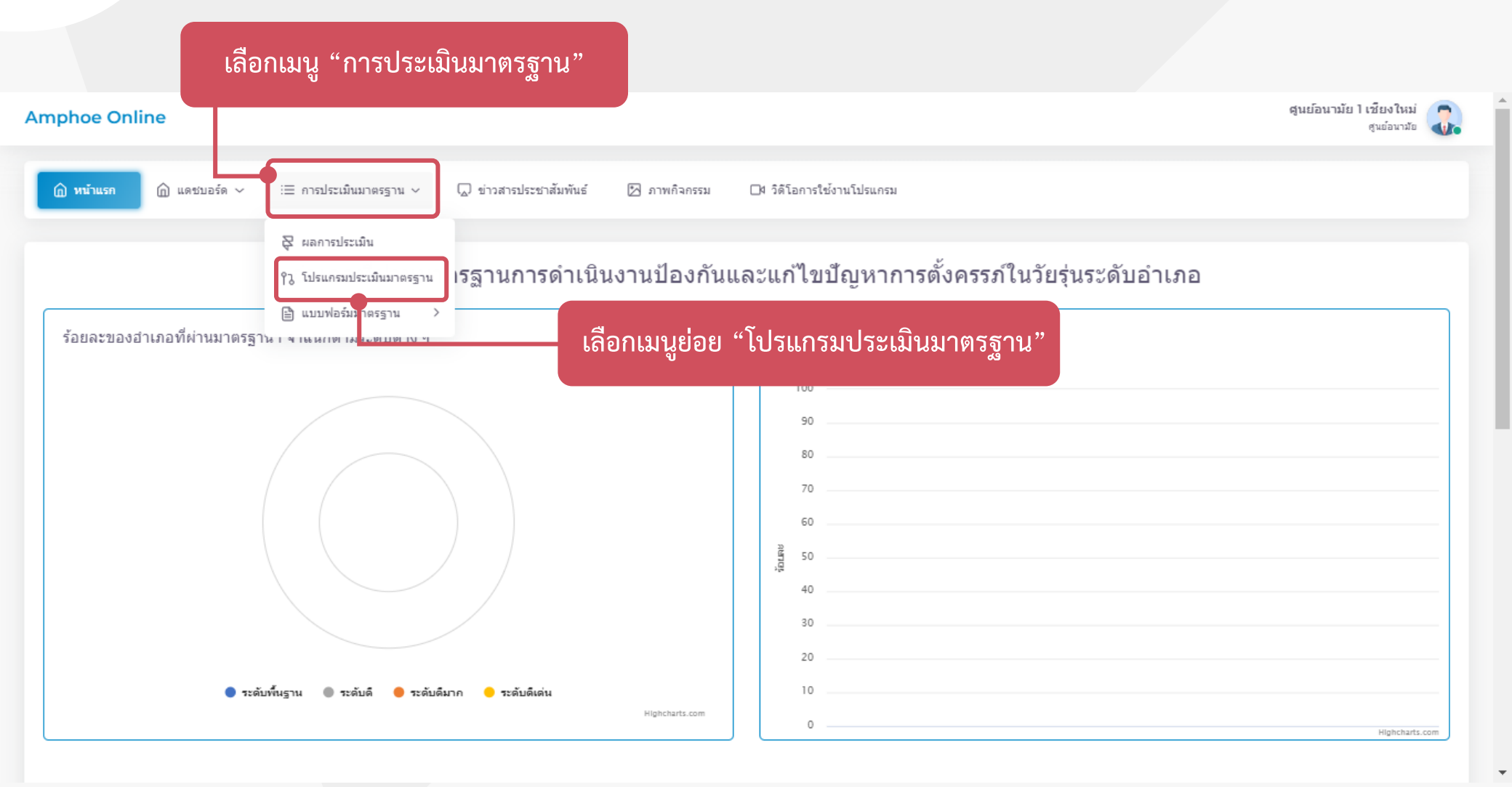

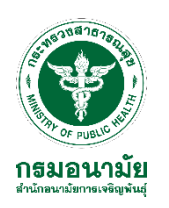

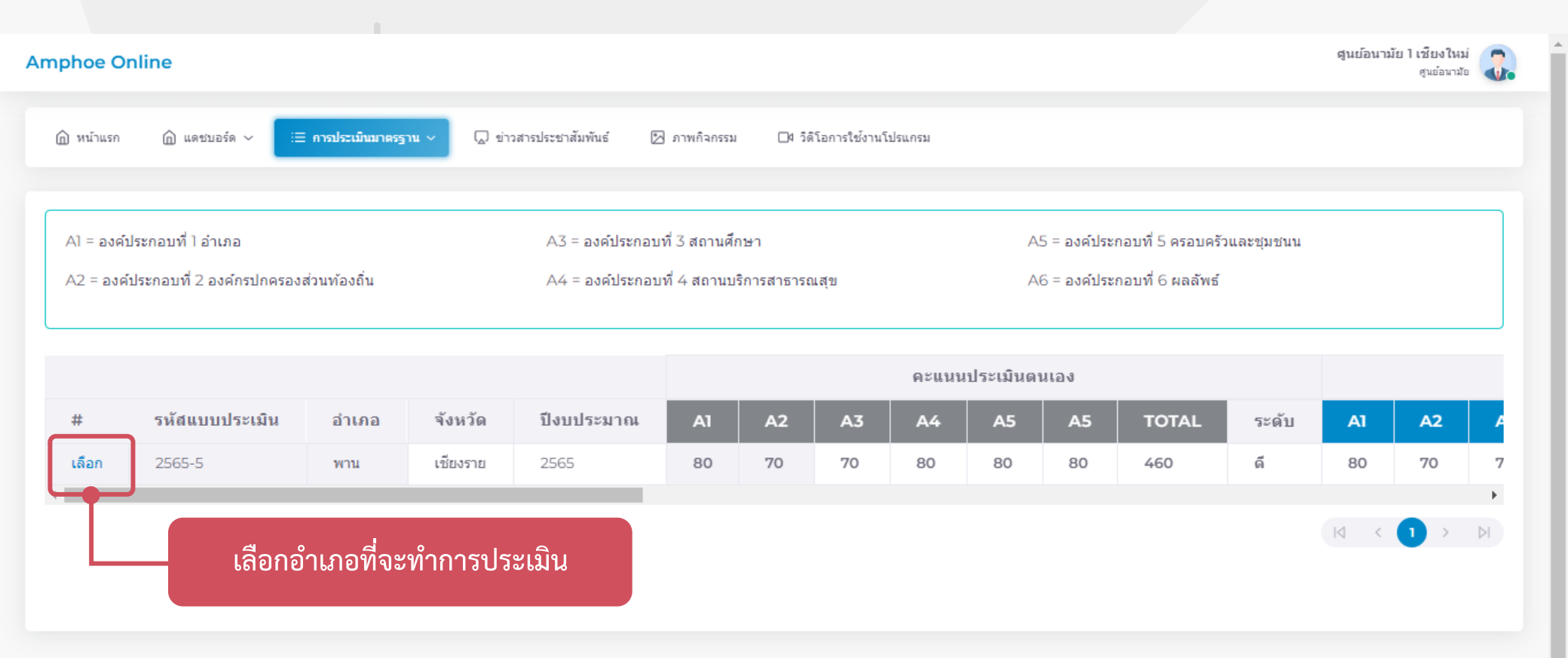

ติดต่อเรา: สำนักอนามัยการเจริญพันธุ์ กรมอนามัย เลขที่ 88/22 ม.4 ถ.ติวานนท์ ต.ตลาดขวัญ อ.เมือง จ.นนทบุริ 11000 โทรศัพท์: 0-2590-4245, 0-2590-4265 โทรสาร: 0-2590-4163 อีเมล: rh.networkdevelop@gmail.com

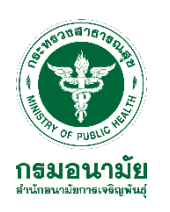

| mphoe Online                                    |                               |                           |         |                    |          |                           | ¢       | สูนย์อนามัย 1 เช่<br>สู | รียงใหม่<br>นย์อนามัย |
|-------------------------------------------------|-------------------------------|---------------------------|---------|--------------------|----------|---------------------------|---------|-------------------------|-----------------------|
| (ฏิ หน้าแรก (ฏิ แดชบอร์ด ∨ เ≣ การประเมินมา      | 🛯 💭 ข่าวสารประชาสัมพันธ์ 🖾 ภ  | าพกิจกรรม 🗗 รี เลือกองค์ป | ไระกอเ  | มการปร             | ระเมิน ( | 5 องค์ป'                  | ระกอบ   |                         |                       |
| < หน้ารายการ                                    |                               |                           |         |                    |          |                           |         |                         |                       |
| <b>อ</b> ่าเ <b>กอ</b> องค์กรปกครองส่วนท้องถิ่น | สถานศึกษา สถานบริการสาธารณสุข | ครอบครัวและชุมชน ผลลัพธ์  |         |                    |          |                           |         |                         |                       |
| องค์ประกอบที่ 1 ฮำเภอ                           |                               |                           |         |                    |          |                           |         |                         |                       |
| คะแนนประเมินดนเอง                               | คะแนนประเมิน สสจ.             | คะแนนประเมิน สูนย์อนามัย  |         |                    |          |                           |         |                         |                       |
| 80                                              | 80                            | 0                         |         |                    |          |                           |         |                         |                       |
| องค์ประกอบเกณฑ์มาตรฐาน                          |                               | ประเมินดนเอง              |         | ประเมินโดย<br>สสจ. |          | ประเมินโดย<br>ศูนย์อนามัย |         | ค่าอธิบ                 |                       |
|                                                 |                               |                           |         |                    |          |                           |         |                         |                       |
|                                                 |                               |                           | มี      | ไม่มี              | มี       | ไม่มี                     | มี      | ไม่มี                   |                       |
| 1. อำเภอ (100 คะแนน)                            |                               |                           | มี<br>1 | ไม่มี<br>O         | มี       | ไม่มี<br>0                | มี<br>1 | ไม่มี<br>0              |                       |

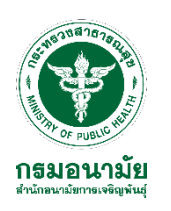

| Amphoe Online                                             | คลิกเลือกประ            | ะเมินต     | ามองค์ป        | ไระกอบ     | <b>ມເ</b> ກณฑ์ <b>ม</b> | าตรฐ'         | าน               | สูนย้อนา         | มัย 1 เชียงใหม่<br>ศูนย์อนามัย |
|-----------------------------------------------------------|-------------------------|------------|----------------|------------|-------------------------|---------------|------------------|------------------|--------------------------------|
| ฏิ หน้าแรกิ แดชบอร์ด ∨ เ⊟ คาอประเม็นมาตรฐาน ∨ บ่าวสารประช | ภาสัมพันธ์ 🖾 ภาพกิจกรรม | ่ □4 วิดีโ | อการใช้งานโปรแ | เกรม       |                         |               |                  |                  |                                |
| องค์ประกอบเกณฑ์มาตรฐาน                                    |                         | ประเมื     | ่นดนเอง        | ประเว<br>ส | มินโดย<br>สจ.           | ประเ<br>ศูนย์ | มินโดย<br>อนามัย | ค่าอธิบายหลักฐาน | แสดงผล                         |
|                                                           |                         | มี         | ไม่มี          | มี         | ไม่มี                   | มี            | ไม่มี            |                  |                                |
|                                                           |                         | 1          | 0              | 1          | 0                       | 1             | 0                |                  |                                |
| จากภาครัฐ ภาคเอกชน ภาคประชาสังคม (10 คะแนน)               |                         | •          |                | ٠          |                         | 0             | 0                |                  | •                              |
| เไขบัญหาการตั้งครรภ์ในวัยรุ่น (10 คะแนน)                  |                         | •          |                | •          |                         | 0             | 0                |                  |                                |
| อย่างชัดเจน (10 คะแนน)                                    |                         | •          |                | •          |                         | 0             | 0                | คลิก             | ปุ่มฟ้า                        |
| ัยรุ่นในพื้นที่ (10 คะแนน)                                |                         | •          |                | •          |                         | 0             | 0                | เพื่อดูไฟล์ห     | ลักฐานต่างๆ                    |
| สังคม (10 คะแนน)                                          |                         | •          |                | •          |                         | 0             | 0                |                  | 0                              |
| ายที่เกี่ยวข้อง (10 คะแนน)                                |                         | •          |                | •          |                         | 0             | 0                |                  |                                |
| สุ่มเสี่ยงต่อการมั่วสุมของวัยรุ่นและเยาวชน (10 คะแนน)     |                         |            | •              |            | •                       | 0             | 0                |                  |                                |

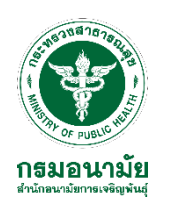

| Amphoe Online                                         |                                                  |            |                |            |                |                 |                       | สุนย์อนา        | มัย 1 เชียงใหม่<br>ศูนย์อนามัย | 2. |
|-------------------------------------------------------|--------------------------------------------------|------------|----------------|------------|----------------|-----------------|-----------------------|-----------------|--------------------------------|----|
| ฏิ หน้าแรก _ ฏิ แดชบอร์ด ∨ _ 😑 การประเ                | มินมาตรฐาน 🗸 💭 ข่าวสารประชาสัมพันธ์ 🛛 ภาพกิจกรรม | ่ □4 วิดัโ | อการใช้งานโปรเ | เกรม       |                |                 |                       |                 |                                |    |
| องค์ประกอบเกณฑ์มาต                                    | รฐาน                                             | ประเมื     | ่นดนเอง        | ประเภ<br>ส | มินโดย<br>เสจ. | ประเม<br>ศูนย์อ | วินโดย<br>บนามัย      | คำอธิบายหลักฐาน | แสดงผล                         |    |
|                                                       |                                                  | ររី        | ไม่มี          | มี         | -              | ค               | ลิกปุ่มสี             | ฬา              |                                |    |
|                                                       |                                                  | 1          | 0              | 1          | c              | เพื่อดูไห       | ฟล์หลัก <sub>รู</sub> | ฐานต่างๆ        |                                |    |
| จากภาครัฐ ภาคเอกชน ภาคประชาสังคม (10 คะแนน)           |                                                  |            |                | •          |                | 0               | 0                     | X               | 0                              |    |
| เไขบัญหาการตั้งครรภ์ในวัยรุ่น (10 คะแนน)              | หสกฐาน องคบระกอบ 2.1                             |            |                |            |                |                 |                       | •               | D                              |    |
| อย่างชัดเจน (10 คะแนน)                                | Link (ถ้ามี): https://rh.anamai.moph.go.th/th    |            |                |            |                |                 |                       | 6               | D                              |    |
| ัยรุ่นในพื้นที่ (10 คะแนน)                            |                                                  |            |                | -          |                | Ū               | Ŭ                     |                 |                                |    |
| สังคม (10 คะแนน)                                      |                                                  | •          |                | •          |                |                 |                       |                 | 0                              |    |
| ายที่เกี่ยวข้อง (10 คะแนน)                            |                                                  | •          |                | •          |                |                 |                       | B               | 0                              |    |
| สุ่มเสี่ยงต่อการมั่วสุมของวัยรุ่นและเยาวชน (10 คะแนน) |                                                  |            | •              |            | •              |                 |                       |                 |                                |    |

~~

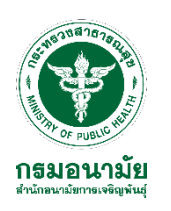

15

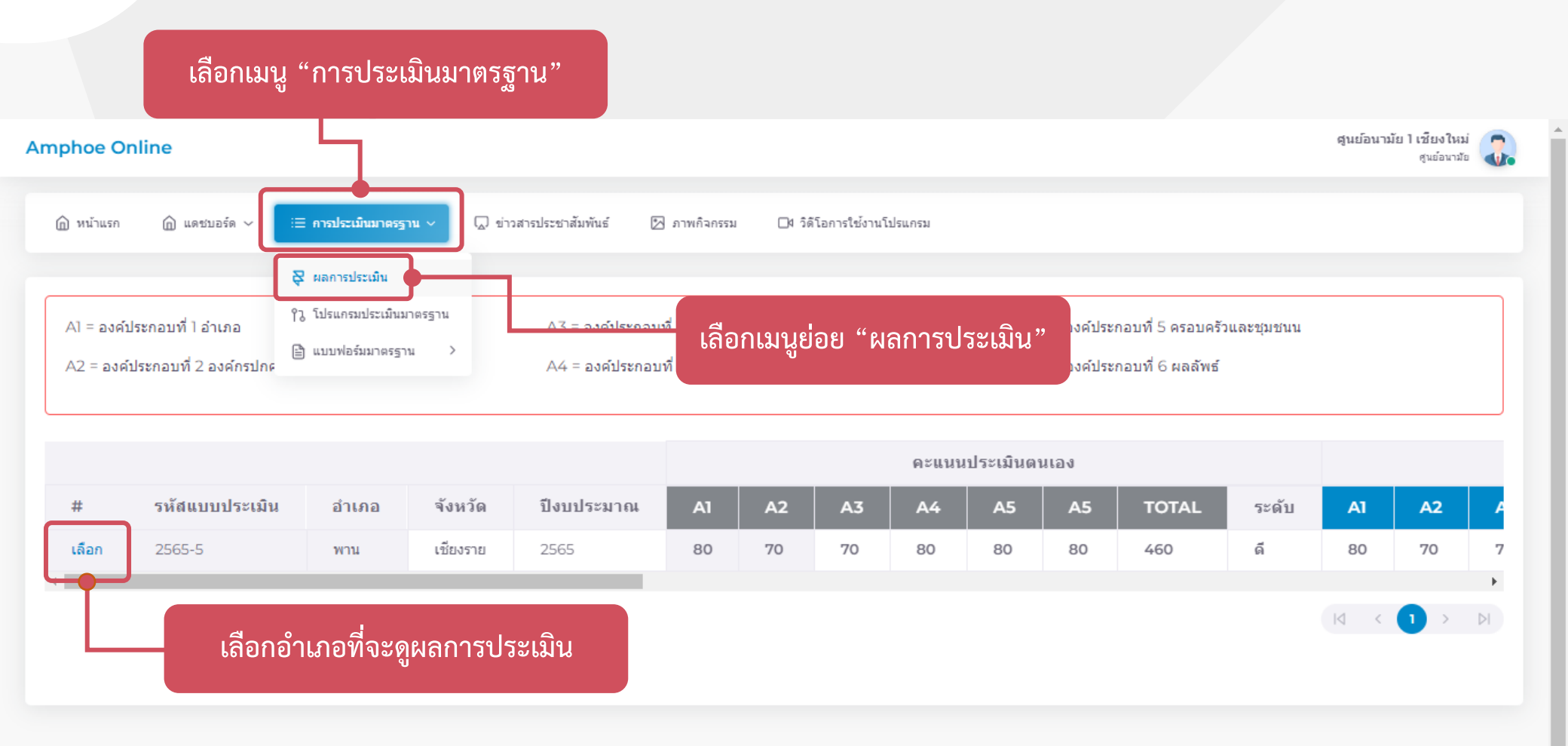

ดิดต่อเรา: สำนักอนามัยการเจริญพันธุ์ กรมอนามัย เลขที่ 88/22 ม.4 ค.ติวานนท์ ต.ตลาดขวัญ อ.เมือง จ.นนทบุริ 11000 โทรศัพท์: 0-2590-4245, 0-2590-4265 โทรสาร: 0-2590-4163 อีเมล: rh.networkdevelop@gmail.com

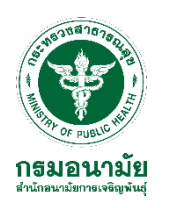

| Amphoe Online                              |                                       |                                    |                                    | สุนย์อนามัย 1 เชียงใหม่<br>สุนย์อนามัย |
|--------------------------------------------|---------------------------------------|------------------------------------|------------------------------------|----------------------------------------|
|                                            | นมาตรฐาน 🗸 💭 ข่าวสารประชาสัมพันธ์ 🖄 ภ | าพกิจกรรม 🛛 วิดีโอการใช้งานโปรแกรม |                                    |                                        |
| ← หน้ารายการ                               |                                       |                                    |                                    |                                        |
| ผลการประเมิน ปี 2565                       |                                       |                                    |                                    |                                        |
| แบบประเมินตามมาตรฐานการดำเนินงานป้องกันและ | แก้ไขปัญหาการตั้งครรภ์ในวัยรุ่น       |                                    |                                    |                                        |
| รหัสแบบประเมิน 2565-5                      |                                       |                                    |                                    |                                        |
| องค์ประกอบเกณฑ์บาตรราบ                     | คะแบบประเบิน ตบเอง ระดับ              | คะแบบประเบิบโดย สสจ. ระดับ         | ดะแบบประเบินโดย สบย้อบานัย ระดับ บ | สบายแหต                                |
| อำเภอ (100 คะแบน)                          | 80 <b>ด</b> มาก                       | 80 ดีมาก                           | 80 <b>ด</b> มาก                    | IN IDENS                               |
| องค์กรปกครองส่วนท้องถิ่น (100 คะแนน)       | 70 6                                  | 70 6                               | 70 ดี                              |                                        |
| สถานศึกษา (100 คะแนน)                      | 70 ดี                                 | 70 ดี                              | 70 ดี                              |                                        |
| สถานบริการสาธารณสุข (100 คะแนน)            | 80 ดีมาก                              | 80 ดีมาก                           | 80 ดีมาก                           |                                        |
| ครอบครัวและชุมชน (100 คะแนน)               | 80 ดีมาก                              | 60 พื้นฐาน                         | 60 พื้นฐาน                         |                                        |
| ผลสัพธ์ (100 คะแนน)                        | 100 ดีเด่น                            | 65 พื้นฐาน                         | 65 พื้นฐาน                         |                                        |
| Total                                      | 480 <b>ดีมาก</b>                      | 425 6                              | 425 ดี                             |                                        |
|                                            |                                       |                                    |                                    |                                        |
|                                            |                                       |                                    |                                    |                                        |
| ຄະມາ                                       | มมการประเมินตบเอง                     | คะแนนการบระเมน                     | คะแนนการประเมน                     |                                        |
|                                            |                                       | ของทีมประเมินระดับจังหวัด          | ของทีมประเมินระดับเข               | ิต                                     |
|                                            |                                       |                                    |                                    |                                        |

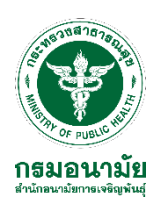

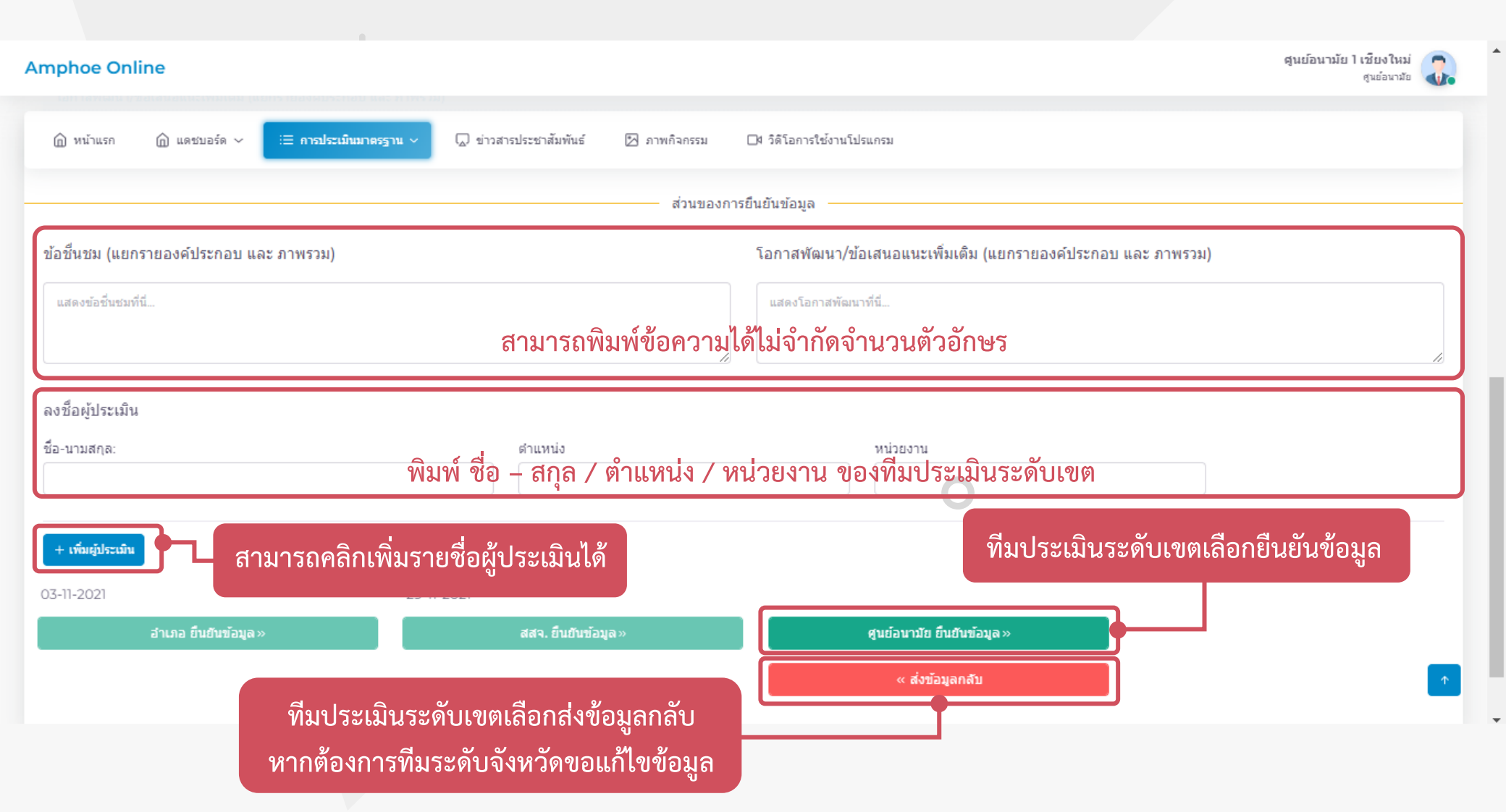

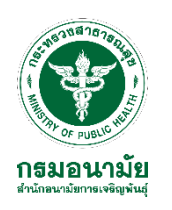

| Amphoe Online                                                            | สุนย์อนามัย 1 เชียงใหม่<br>สุนย์อนามัย                       |
|--------------------------------------------------------------------------|--------------------------------------------------------------|
| ฏิ หน้าแรกิ แดชบอร์ด ∨ <del>∷⊒ การประเมินมาตรฐาน ∨</del> ิ ข่าวสารประชาส | มพันธ์ 🖾 ภาพกิจกรรม 🗔4 วิดิโอการใช้งานโปรแกรม<br>-           |
| ข้อชื่นชม (แยกรายองค์ประกอบ และ ภาพรวม)                                  | โอกาสพัฒนา/ข้อเสนอแนะเพิ่มเดิม (แยกรายองค์ประกอบ และ ภาพรวม) |
| แสดงข้อขึ้นชมที่นี่                                                      |                                                              |
| ลงชื่อผู้ประเมิน                                                         | !                                                            |
| ชื่อ-นามสกุล: ตำแห                                                       | คุณแน่ใจไหม?<br>ที่จะยืนยันข้อมูล!                           |
| + เพื่มผู้ประเมิน                                                        | ใช่, ยินยันข้อมูลดอนนี้ไ                                     |
| 03-11-2021 29-11-2021                                                    |                                                              |
| อำเภอ ยืนยันข้อมูล » เ                                                   | Pop up ยืนยันการส่งข้อมูล <sup>มามัย ยืนยันข้อมูล</sup> »    |
|                                                                          |                                                              |

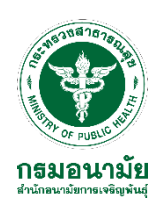

# "มุ่งสร้างความรอบรู้สุขภาพทุกกลุ่มวัย ส่งเสริมคนไทยสุขภาพดี"

กรมอนามย